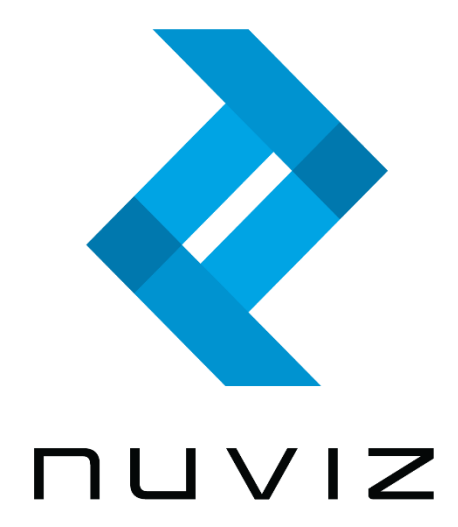

# Guide utilisateur NUVIZ

Version 10.4 FR (version logicielle: 1508485056, NuV1.5)

M/N : N-101, C-101

### TABLE DES MATIERES

| Apprendre à connaître votre NUVIZ                                     | 4  |
|-----------------------------------------------------------------------|----|
| Principales vues d'affichage                                          | 6  |
| Spécifications techniques                                             | 7  |
| Débuter avec NUVIZ                                                    | 8  |
| Téléchargez l'application NUVIZ sur votre téléphone ou votre tablette | 8  |
| Clés et parties du NUVIZ HUD                                          | 9  |
| Insérer ou remplacer la batterie dans NUVIZ                           | 10 |
| Insérer la carte mémoire                                              | 11 |
| Charger NUVIZ                                                         | 11 |
| Débuter avec la manette NUVIZ                                         | 13 |
| Insérer ou remplacer les batteries de la manette NUVIZ                | 13 |
| Coupler NUVIZ, la manette NUVIZ et votre téléphone/tablette           | 15 |
| À propos des connexions                                               | 16 |
| Fixer NUVIZ à votre casque de moto                                    | 18 |
| Fixer la manette NUVIZ à votre moto                                   | 20 |
| A. Fixer la manette NUVIZ au guidon de la moto                        | 21 |
| B. Fixer la manette NUVIZ avec le disque de montage                   | 21 |
| C. Fixer la manette NUVIZ avec un autocollant                         | 22 |
| Fixer les écouteurs et le microphone au casque                        | 23 |
| Utilisation d'écouteurs Bluetooth avec NUVIZ                          | 23 |
| Communiquer avec votre passager                                       | 24 |
| Enlever et remettre NUVIZ                                             | 25 |
| Enlever NUVIZ du support NUVIZ et le refixer                          | 25 |
| Astuces pour utiliser NUVIZ                                           | 25 |
| Changer le combineur HUD                                              | 26 |
| Utilisation de l'application NUVIZ et de NUVIZ                        | 28 |
| Personnaliser les réglages                                            | 28 |
| Télécharger des cartes sur NUVIZ                                      | 29 |
| Télécharger les cartes sur votre téléphone ou tablette                | 29 |
| Planifier votre trajet                                                |    |
| Démarrer la fonction Navigation                                       | 31 |
| Gestion des appels téléphoniques                                      | 31 |

| Écouter de la musique                               | 32 |
|-----------------------------------------------------|----|
| Ajuster le volume                                   | 32 |
| Utiliser Siri / Google Assistant                    | 33 |
| Prendre des photos et des vidéos                    | 33 |
| Prendre une photo                                   | 34 |
| Enregistrer une vidéo                               | 34 |
| Mettre à jour vos données personnelles              | 35 |
| Voir les statistiques                               | 35 |
| Mettre à jour le logiciel                           | 35 |
| Manette virtuelle NUVIZ                             | 36 |
| FAQ                                                 | 37 |
| Support NUVIZ, chargement de la batterie, affichage | 37 |
| Application NUVIZ                                   |    |
| Connexions et Bluetooth                             |    |
| Photos et vidéos                                    | 43 |
| Audio et musique                                    | 44 |
| Instructions de sécurité et de produit              | 45 |

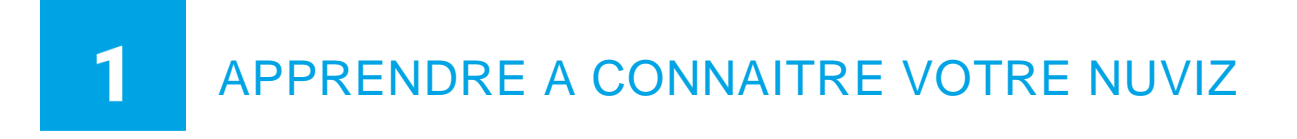

Félicitations ! Vous êtes maintenant l'heureux propriétaire de NUVIZ.

NUVIZ est une nouvelle sorte d'Affichage tête haute (ATH) qui est attaché à un casque de motocyclette. Vous pouvez voir les données essentielles sur l'affichage en conduisant, comme votre vitesse et les routes.

NUVIZ est un produit avec de nombreux usages : Avec l'application NUVIZ sur votre téléphone ou votre tablette, vous disposez d'un navigateur, d'un appareil photo, d'un téléphone portable et d'un lecteur de musique, offrant une expérience d'utilisateur intégrée spécialement prévue pour les motards.

Les données sont affichées optiquement par affichage semi-transparent pour que vous puissiez voir les informations tout en gardant votre tête haute et les yeux sur la route.

Vous faites fonctionner l'unité d'affichage, NUVIZ HUD, avec une manette que vous pouvez attacher, par exemple, au guidon de la moto. Avec l'application NUVIZ, notre application de téléphone téléchargeable, il est rapide et facile de planifier votre route. Vous pouvez planifier vos trajets à l'avance et les activer lorsque vous commencez votre voyage.

Si vous avez des écouteurs installés dans votre casque, vous pouvez les connecter à votre NUVIZ et écouter la navigation vocale, prendre et passer des appels et écouter de la musique en roulant.

IMPORTANT ! Vous avez besoin d'un téléphone/d'une tablette Android ou d'un Iphone/iPad pour télécharger les cartes pour votre NUVIZ, créer des trajets, modifier les réglages et coupler les appareils ensemble. Pour commencer à utiliser votre NUVIZ, vous avez d'abord besoin de télécharger l'application NUVIZ sur votre téléphone/tablette. Vous pouvez télécharger l'application NUVIZ à tout moment, même avant d'avoir acheté NUVIZ. Consultez www.rideNUVIZ.com pour plus d'informations sur les téléphones compatibles et testés et les versions des logiciels.

Dans les coffrets en vente, vous trouverez les objets suivants :

- NUVIZ HUD, l'unité d'affichage tête haute.
- Le contrôleur NUVIZ, la manette, pour contrôler NUVIZ. Vous fixez la manette à votre moto.
- Une batterie pour NUVIZ HUD. Le type de batterie est 18650 est c'est une batterie NUVIZ originale avec un circuit de protection.
- Une pile pour la manette NUVIZ HUD. La pile est de type CR2032 Lithium 3V. Il s'agit d'un type de pile standard.
- Une clé NUVIZ, pour ouvrir, par exemple, les couvercles des batteries / piles de NUVIZ et de la manette NUVIZ.

- Le support NUVIZ, une base plate carrée avec une vignette pour attacher NUVIZ à votre casque (+ quelques pièces supplémentaires de bandes collantes).
- Une base arrondie de montage pour fixer la manette NUVIZ à votre moto.
- Des supports de guidon pour fixer la manette NUVIZ à votre moto.
- Écouteurs
- Un cache de base NUVIZ, un couvercle en plastique pour protéger la base NUVIZ quand NUVIZ n'est pas fixé à votre casque.
- Une pochette de transport où vous pouvez stocker NUVIZ pour éviter les éraflures lorsque NUVIZ n'est pas fixé à votre casque.
- Un câble micro-USB de type B
- Un guide de l'utilisateur imprimé
- Un guide juridique

IMPORTANT ! Il n'y a pas de chargeur mural ou de carte mémoire dans les coffrets en vente. La batterie dans votre NUVIZ HUD est rechargeable. Ne jamais insérer une batterie non-rechargeable dans votre NUVIZ HUD, cela pourrait conduire à une explosion. Notez que la batterie (pile) de votre manette NUVIZ n'est PAS rechargeable.

Pour enregistrer une vidéo avec NUVIZ, vous avez besoin d'une carte MicroSD de classe 10 compatible ou mieux, pour plus d'informations, regardez les **Spécifications Techniques**. Les cartes MicroSD d'autres fournisseurs que NUVIZ ne sont pas toutes compatibles avec votre unité.

Avant de rouler avec votre nouveau NUVIZ, familiarisez-vous avec les clés et les parties, les fonctions de base et les vues d'affichage.

# PRINCIPALES VUES D'AFFICHAGE

Il y a 5 principales vues d'affichage.

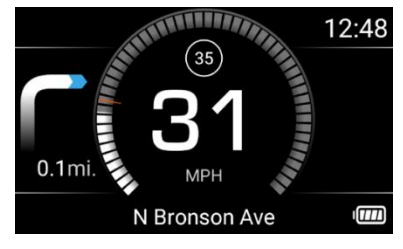

### TABLEAU DE BORD

L'écran central sur lequel vous pouvez voir, par exemple, votre vitesse, les limitations de vitesse et les instructions de navigation sur un trajet planifié. De plus, depuis la vue du TABLEAU DE BORD, vous pouvez changer de point de balisage et également désactiver manuellement la caméra.

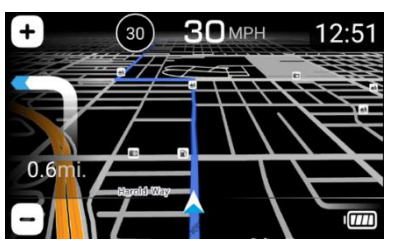

### CARTE

Montre votre position sur la carte, et, par exemple, votre vitesse, la limitation de vitesse et les instructions de navigations pendant un trajet planifié.

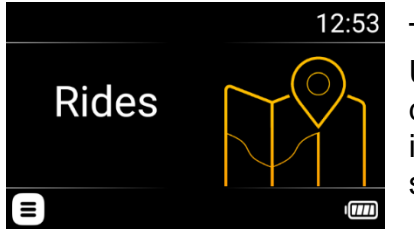

### TRAJETS

Utilisé pour sélectionner, démarrer, et arrêter tour à tour le guidage de navigation pendant votre trajet. Montre également des informations supplémentaires concernant le trajet actuellement sélectionné, par exemple, votre heure d'arrivée prévue.

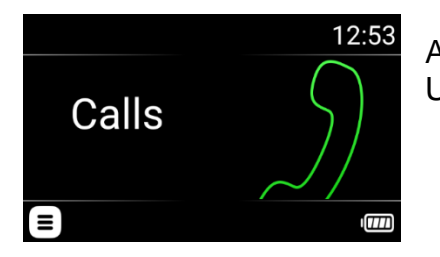

### APPELS

Utilisé pour passer des appels pendant votre trajet.

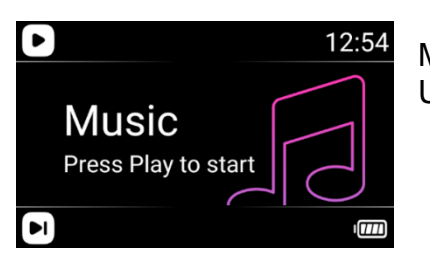

MUSIQUE Utilisé pour contrôler la musique depuis votre téléphone/tablette.

Pour plus d'informations sur la manière d'utiliser les fonctions de NUVIZ, consultez **Utilisation de l'application NUVIZ et de** NUVIZ.

## SPECIFICATIONS TECHNIQUES

NUVIZ HUD :

- Hauteur : 58 mm / 2,3 po partie principale, 98 mm / 3,9 po partie optique
- Longueur : 148 mm / 5,8 po
- Épaisseur : 25-28 mm / 1-1,1 po partie principale, 36 mm / 1,4 po partie optique
- Poids : 240 g / 8,5 oz. (avec batterie)
- Taille d'affichage : 0,294" / 65"@10 m
- Résolution d'affichage : 800x480
- Couleurs d'affichage : 16M
- Technologie d'affichage : LCoS
- Densité de pixels : 3175 dpi / 14,5 dpi@10 m
- Appareil photo, prises de vue photographiques et vidéo : Photos 8 MP, et vidéos de 1080p/30fps (ou 720 p/60 fps, sélectionné par l'utilisateur)
- Mémoire de masse : 16 GB
  - Stockage de données de l'utilisateur : ~10 GB pour les données de carte.
- RAM : 1 GB
- Taille maximale de carte mémoire : 128 GB
- Type de carte mémoire extensible : MicroSD. Classe 10 ou UHS de classe 1 ou UHS de classe 3 recommandés.
- Connecteur USB2 pour le transfert de données et le chargement, et un connecteur de 3,5 mm pour les écouteurs
- Batterie remplaçable : Oui
- Type de batterie : 18650. Capacité 3250 mAh.
- Capacité de mise à jour du firmware OTA (Over-the-air) : Oui
- Fréquence de fonctionnement : 2402 MHz-2480 MHz (BT/LE), 2412 MHz-2472 MHz (802.11b/g/n(2,4 GHz)HT20)
- Puissance radiofréquence Wlan maximale : 16 dBm
- Puissance radiofréquence BT maximale : 9 dBm

Manette NUVIZ :

- Hauteur : 13 mm / 0,5 po + 6 mm / 0,2 po jusqu'en haut du bouton à bascule
- Diamètre : 46 mm / 1,8 po
- Poids : 28 g / 1 oz.
- Batterie remplaçable : Oui
- Type de batterie : CR2032 Lithium 3V
- Fréquence de fonctionnement : 2402 MHz-2480 MHz(BLE)
- Puissance radiofréquence maximale : 0 dBm

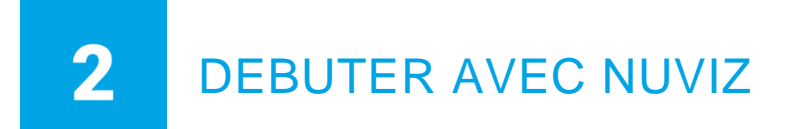

Pour profiter pleinement de votre NUVIZ, suivez les instructions pour débuter données ici au moins 24 heures avant votre première sortie. Notez qu'il faut environ 24 heures à la colle de la vignette pour complètement sécher.

Pour commencer à utiliser votre NUVIZ, vous avez d'abord besoin de télécharger l'application NUVIZ sur votre téléphone/tablette.

IMPORTANT ! NUVIZ n'assume aucune responsabilité en cas d'incompatibilité avec certains téléphones/certaines tablettes et leurs versions de logiciel. En dépit du même système d'exploitation, il existe de grandes différences entre les différents modèles et marques, et les versions de logiciels utilisés par les fabricants d'appareils. De ce fait, il est possible que certains soient complètement ou partiellement incompatibles. Consultez <u>www.rideNUVIZ.com</u> pour plus d'informations sur les téléphones/tablettes compatibles et testés et les versions des logiciel.

# TELECHARGEZ L'APPLICATION NUVIZ SUR VOTRE TELEPHONE OU VOTRE TABLETTE

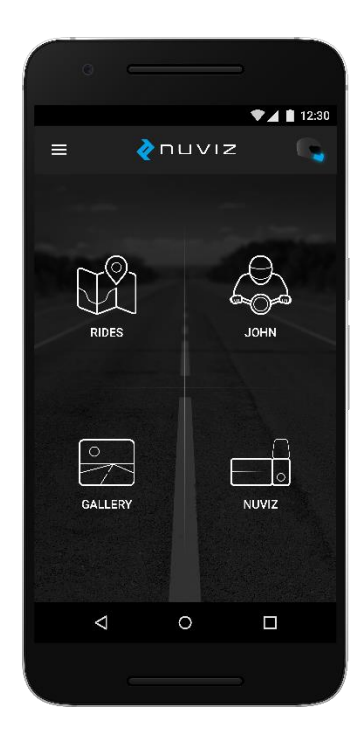

1. Sur votre téléphone ou tablette, allez sur Google Play ou l'Apple Store.

2. Recherchez NUVIZ et installez l'application sur votre téléphone ou tablette. Ouvrez l'application NUVIZ sur votre téléphone ou votre tablette. Suivez les instructions sur votre téléphone ou votre tablette. Touchez Create new account et entrez votre adresse e-mail, créez un mot de passe (mémorisez-le !), entrez votre pays et date d'anniversaire ainsi que votre nom et prénom pour créer votre compte NUVIZ. Un code de confirmation sera envoyé à votre adresse e-mail. Entrez le code de confirmation et touchez ensuite Create new account. Vous pouvez également cliquer sur Log in, et utiliser vos identifiants Google ou Facebook pour vous identifier.

ASTUCE ! Si vous avez déjà mis en marche votre NUVIZ, voyez l'affichage pour un tutoriel.

Si vous donnez accidentellement une mauvaise adresse e-mail en créant votre nouveau compte, vous ne recevrez pas de code de confirmation pour votre inscription. Dans ce cas contactez

support@ridenuviz.com ou créez simplement un nouveau compte.

Si vous oubliez votre mot de passe et que vous avez besoin de le rentrer à nouveau, vous pouvez demander à l'application NUVIZ de vous l'envoyer sur votre adresse e-mail.

## CLES ET PARTIES DU NUVIZ HUD

Ce sont les clés et parties du NUVIZ HUD, qui est l'affichage tête haute que vous fixez à votre casque de moto.

ASTUCE ! Ne placez pas votre NUVIZ dans une poche avec des objets durs ou pouvant érafler car ils pourraient abimer votre NUVIZ. Pour éviter les rayures, il y a une pochette de transport dans les coffrets en vente pour stocker votre NUVIZ lorsqu'il n'est pas fixé à votre casque.

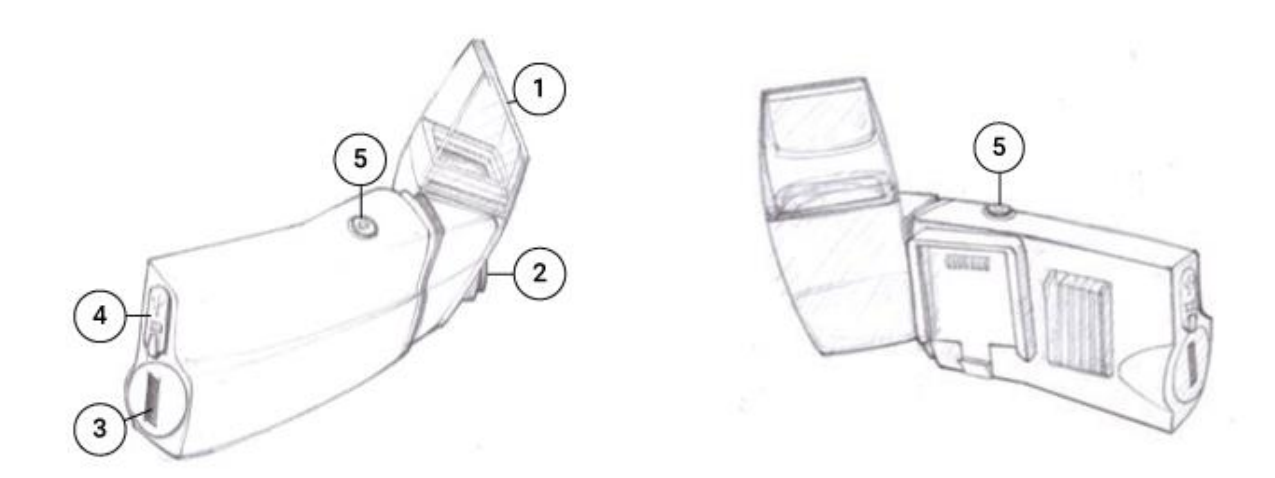

- 1. Affichage tête haute (combineur HUD)
- 2. Objectif de caméra

3. Le compartiment des batteries (dans l'illustration ci-dessus, le couvercle des batteries est en position FERMÉ)

Pour insérer la batterie, ouvrez le couvercle des batteries avec la clé NUVIZ trouvée dans le coffret en vente. Utilisez des batteries NUVIZ (batterie de type 18650) originales uniquement.

IMPORTANT ! NUVIZ n'assume aucune responsabilité si vous utilisez des batteries autres que les batteries NUVIZ originales. La batterie dans votre NUVIZ HUD est rechargeable. Ne jamais insérer une batterie non-rechargeable dans votre NUVIZ HUD, cela pourrait conduire à une explosion. Notez que la batterie (pile) de votre manette NUVIZ n'est PAS rechargeable.

4. Connecteur USB et port de carte mémoire.

La connexion USB est une micro-USB de type B. La carte mémoire est une carte MicroSD allant jusqu'à 128 gigaoctets. Gardez la protection en caoutchouc fermée en conduisant votre moto pour éviter que l'humidité n'entre dans votre unité.

IMPORTANT ! La carte mémoire n'est pas incluse dans les coffrets en vente.

5. Bouton de démarrage.

Pour allumer votre NUVIZ, appuyez et maintenez le bouton de démarrage et l'affichage s'allumera.

Pour éteindre l'affichage uniquement, appuyez brièvement sur le bouton de démarrage.

Pour rallumer l'affichage, appuyez brièvement sur le bouton de démarrage ou appuyez sur n'importe quelle clé de la manette NUVIZ.

Pour éteindre votre NUVIZ, appuyez et maintenez le bouton de démarrage et regardez l'affichage, vous pouvez le voir s'éteindre.

La première fois que vous allumez votre NUVIZ, cela vous indique de le coupler avec la manette NUVIZ. Pour les instructions sur la manière de procéder, consultez **Coupler NUVIZ, la manette NUVIZ et votre téléphone/**tablette.

Grâce à la base NUVIZ, vous fixez le NUVIZ à votre casque. Pour les instructions, consultez **Fixer NUVIZ à votre casque de** moto.

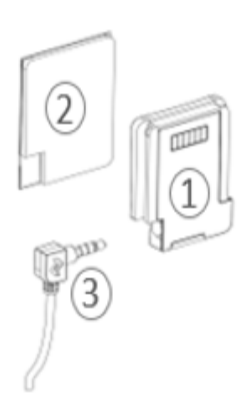

ASTUCE ! Le connecteur d'écouteur est situé dans la base NUVIZ.

- 1. Base NUVIZ
- 2. Plateforme adhésive
- 3. Connecteur d'écouteurs

# INSERER OU REMPLACER LA BATTERIE DANS NUVIZ

Pour insérer la batterie dans votre NUVIZ, ouvrez le couvercle des batteries (tournez-le vers la gauche jusqu'à la marque ronde) avec la clé NUVIZ que vous trouverez dans les coffrets en vente. Utilisez uniquement les batteries NUVIZ originales rechargeables. Fermez le couvercle des batteries en le tournant vers la droite jusqu'à ce qu'il soit en position verticale. Vous sentirez un arrêt mécanique lorsqu'il sera fermé. Vous pouvez acheter des batteries de rechange sur www.rideNUVIZ.com.

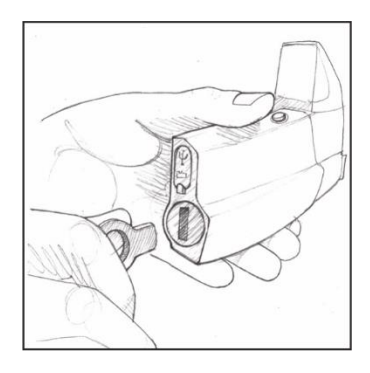

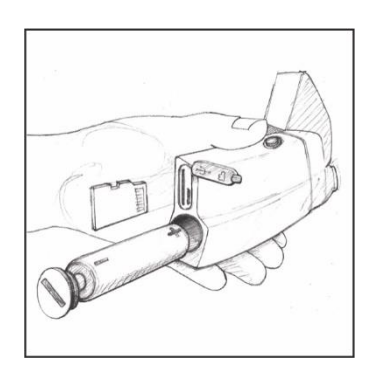

Dans la première illustration, le couvercle des batteries est FERMÉ et dans la seconde photo le couvercle des batteries est OUVERT.

Contactez votre déchetterie locale pour recycler les batteries utilisées en accord avec les lois et réglementations locales.

## INSERER LA CARTE MEMOIRE

Ouvrez le connecteur USB et le couvercle du port de carte mémoire. Insérez ensuite la carte mémoire dans le port de carte mémoire. La carte mémoire est une carte MicroSD allant jusqu'à 128 gigaoctets.

IMPORTANT ! Une carte mémoire n'est pas incluse.

### CHARGER NUVIZ

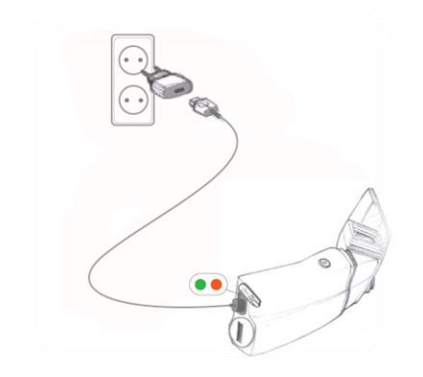

- 1. Ouvrez le connecteur USB et le couvercle du port de carte mémoire.
- Branchez un chargeur micro-USB de type B dans votre NUVIZ, et l'autre côté du chargeur dans une prise murale. Nous ne recommandons pas l'utilisation d'un ordinateur pour charger, cela pouvant être très long.

En chargeant, l'indicateur LED devient rouge. Lorsque la batterie est pleine, cela devient vert. Vous pouvez précisément regarder les statuts des batteries de votre NUVIZ en utilisant l'application NUVIZ. Vous pouvez également vérifier le niveau de puissance de la batterie sur l'affichage de votre NUVIZ :

| Chargement : État de charge de la batterie environ de 0 à 9 %. |  |
|----------------------------------------------------------------|--|
|----------------------------------------------------------------|--|

|      | Chargement : État de charge de la batterie environ de 10 à 24 %.    |
|------|---------------------------------------------------------------------|
|      | Chargement : État de charge de la batterie environ de 25 à 49 %.    |
|      | Chargement : État de charge de la batterie environ de 50 à<br>74 %. |
|      | Chargement. État de charge de la batterie environ de 75 à 99 %.     |
| IE S | La batterie est pleine et elle ne peut pas être chargée davantage.  |

IMPORTANT ! Un chargeur mural n'est pas inclus. Ne jamais insérer une batterie nonrechargeable dans votre NUVIZ HUD, cela pourrait conduire à une explosion.

ASTUCE ! En retirant votre NUVIZ du coffret de vente, le niveau de charge est en général entre 30 et 60 %. Cela vous permettra de bien démarrer.

Gardez la protection en caoutchouc des ports USB et de carte mémoire bien fermés en conduisant votre moto pour éviter que de l'humidité n'entre dans le port.

IMPORTANT ! Ne pas charger votre NUVIZ en conduisant.

**IMPORTANT** ! Ne pas utiliser d'autres chargeurs que les chargeurs USB compatibles BC1.1 ou BC1.2, car ils invalideront la garantie.

# **3** DEBUTER AVEC LA MANETTE NUVIZ

La manette NUVIZ est la télécommande pour NUVIZ. Vous pouvez la fixer au guidon ou à la moto elle-même, et l'emporter facilement avec vous lorsque vous avez besoin de quitter votre moto. Le compartiment des batteries est situé sur l'arrière de la manette NUVIZ.

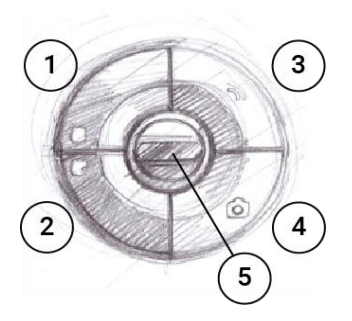

- Touche de fonction du haut (touche en haut à gauche). Appuyez brièvement pour contrôler les fonctions correspondantes sur l'affichage. Pressez longuement pour accéder directement au TABLEAU DE BORD.
- Touche de fonction du bas (touche en bas à gauche). Appuyez brièvement pour contrôler les fonctions correspondantes sur l'affichage. Appuyez longuement pour prendre une capture de l'écran HUD actuel. (Vous trouverez ces images dans la galerie de votre application NUVIZ comme pour toutes les photos prises avec NUVIZ).
- Touche vocale (touche en haut à droite).
  Appuyez brièvement pour allumer et couper le microphone.
  Appuyez longuement pour activer Siri / Google Assistant.
- Touche de caméra (touche en bas à droite). Appuyez brièvement pour activer le viseur de la caméra, et appuyez à nouveau pour prendre une photo, ou appuyez et maintenez appuyé pour commencer ou finir d'enregistrer une vidéo.
- 5. La touche de défilement au milieu de la manette NUVIZ. Elle va vers le haut et vers le bas. Appuyez brièvement sur la touche de défilement (vers le haut ou vers le bas) pour passer des vues d'affichage aux listes de défilements.

Appuyez longuement sur la touche de défilement pour entrer dans le mode d'ajustement du volume.

## INSERER OU REMPLACER LES BATTERIES DE LA MANETTE NUVIZ

Pour insérer ou remplacer la pile de la manette NUVIZ, ouvrez le couvercle des batteries avec la clé NUVIZ fournie dans les coffrets en vente. Insérez la pile dans le compartiment de batteries

en vous assurant que le côté « + » de la pile touche le terminal « + » et ensuite fermez le couvercle des batteries. Utilisez uniquement des piles CR2032 Lithium 3V, qui sont de la bonne taille.

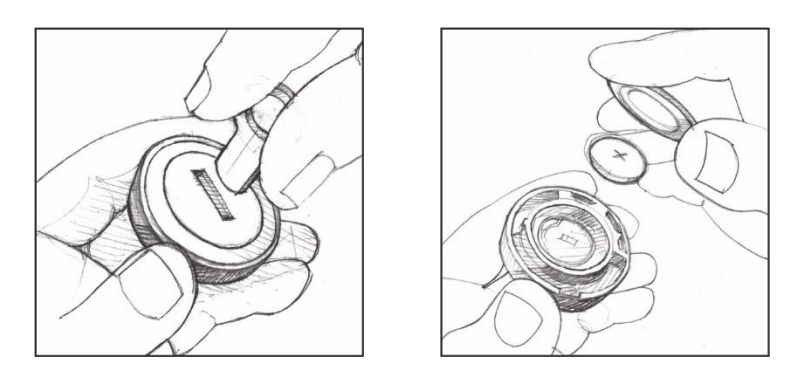

Contactez votre déchetterie locale pour recycler les batteries utilisées en accord avec les lois et réglementations locales.

Activez la manette NUVIZ en appuyant sur n'importe quelle touche. Elle commence tout de suite à se coupler à votre NUVIZ (si vous avez allumé NUVIZ d'abord).

ASTUCE ! Vous pouvez réinitialiser la manette NUVIZ en enlevant et en réinsérant la pile, mais ensuite vous devrez la coupler à nouveau avec votre NUVIZ. Pour des instructions, consultez les Chapitres 0 et

FAQ. Notez que la batterie (pile) de votre manette NUVIZ n'est PAS rechargeable.

Lorsque votre manette NUVIZ n'a pas été utilisée pendant un moment (environ 12 heures), elle se met en mode veille. Donc, la prochaine fois que vous roulez, pressez simplement n'importe quelle touche pour l'activer à nouveau. Vous pourriez avoir besoin d'appuyer plusieurs fois jusqu'à ce que NUVIZ réponde. Il n'y a pas besoin de le coupler à nouveau avec votre NUVIZ.

# 4 COUPLER NUVIZ, LA MANETTE NUVIZ ET VOTRE TELEPHONE/TABLETTE

Couplez NUVIZ, la manette NUVIZ et votre téléphone/tablette en utilisant une connexion sans fil. Coupler signifie que vous établissez une connexion entre NUVIZ, la manette NUVIZ et votre téléphone/tablette.

1. Allumez votre NUVIZ en appuyant et maintenant le bouton de démarrage jusqu'à ce que l'affichage s'allume.

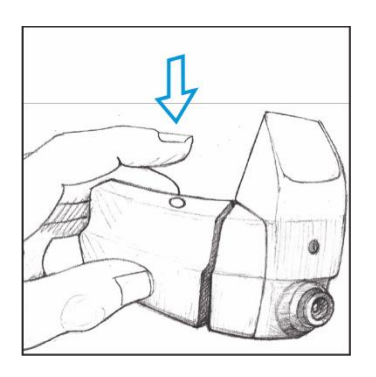

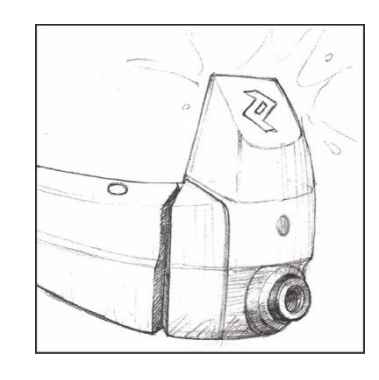

2. Allumez votre manette NUVIZ en appuyant sur n'importe quelle touche. Regardez l'affichage NUVIZ pour voir les fonctions de la manette.

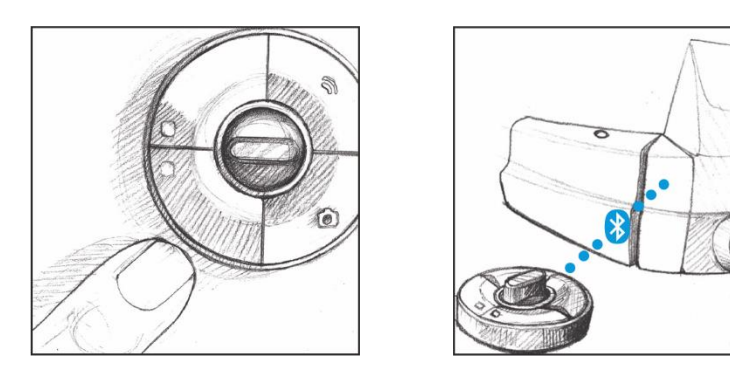

La Manette commence à se coupler avec votre NUVIZ automatiquement. Regardez l'affichage pour suivre les statuts de couplage : Une fine ligne intermittente indique que le couplage a lieu et une ligne épaisse indique que les appareils sont couplés.

3. Sur votre téléphone/tablette, ouvrez l'application NUVIZ, touchez NUVIZ > Connect your NUVIZ, et suivez les instructions à l'écran.

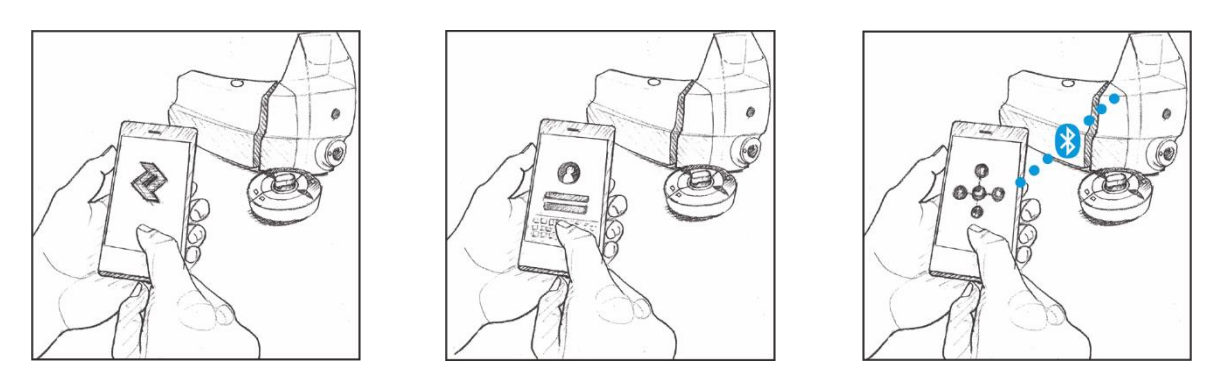

# À PROPOS DES CONNEXIONS

Vous pouvez toujours suivre les statuts de connexions et les couplages depuis l'application NUVIZ. Sans regarder la vue de l'application NUVIZ, lorsque vous voyez l'icône casque ( ) vous pouvez la toucher, et les vues de Connections s'ouvriront. Les connexions actives sont indiquées par des cercles bleus et des lignes bleues entre les points de connexion respectifs : NUVIZ, la manette NUVIZ,votre téléphone/tablette, WLAN, les écouteurs Bluetooth.

Ci-dessous vous pouvez voir les vues de <u>Connections</u> lorsqu'il n'y a pas de connexion active. <u>REMARQUE</u>. La vue de l'exemple vient d'un iPhone. Cependant, Android est très semblable.

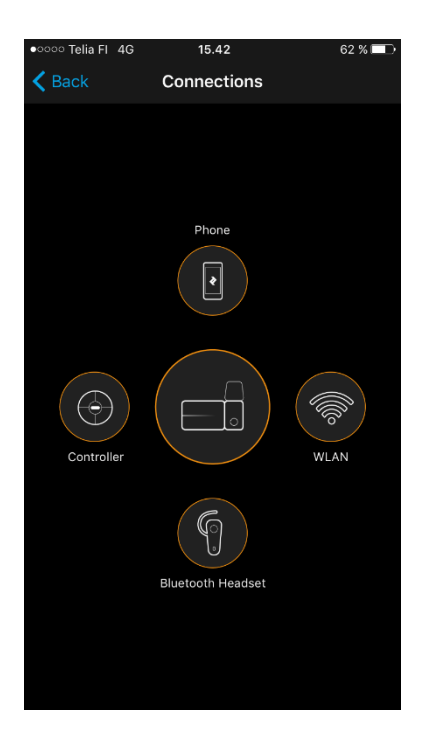

Lorsque les connexions sont actives, la partie basse de l'icône casque dans le coin en haut à droit de l'application NUVIZ devient bleue comme montré ci-dessous :

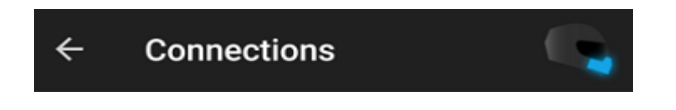

ASTUCE ! S'il y a une connexion qui ne fonctionne pas, sur la vue des Connexions, touchez l'icône correspondant à l'appareil, et il vous est demandé de reconnecter ou de recoupler l'appareil. Suivez les instructions sur l'écran. En touchant les icônes, vous pouvez voir les informations supplémentaires sur les unités connectées.

# 5 FIXER NUVIZ A VOTRE CASQUE DE MOTO ASTUCE ! Pour vous assurer d'une bonne fixation, vous devez fixer NUVIZ à votre

casque 24 heures avant d'aller rouler.

Avant de fixer NUVIZ à votre casque, soyez d'abord sûr qu'il est allumé : c'est plus facile d'ajuster NUVIZ pour une meilleure utilisation lorsque l'affichage est allumé. Cela assure le meilleur alignement possible.

Mettez votre casque. La bonne place de NUVIZ est sur le côté droit du casque pour que cela soit aligné avec votre œil droit. Utilisez un miroir pour vous aider à trouver la bonne position. Utilisez les deux mains pour trouver la vision optimale.

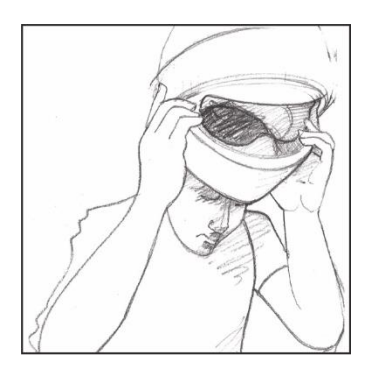

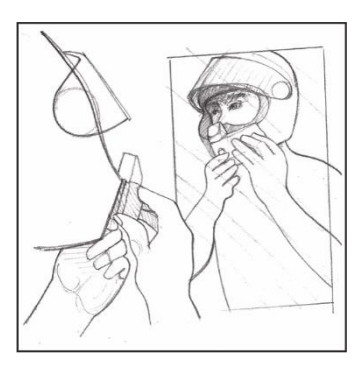

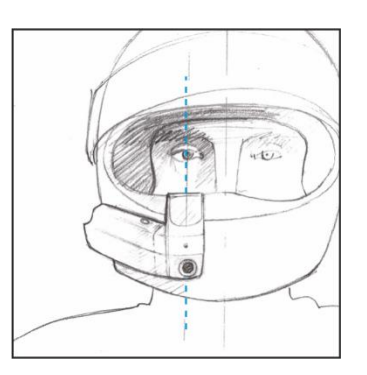

ASTUCE ! Il y a des charnières dans votre NUVIZ que vous pouvez utiliser pour l'ajuster, ce qui permet des réglages verticaux et horizontaux. Tournez l'affichage pour trouver l'angle de vue optimal. La charnière de NUVIZ permet d'ajuster l'affichage dans 4 directions. Utilisez cela pour bien positionner l'affichage et trouver l'angle de vue optimal pour vous.

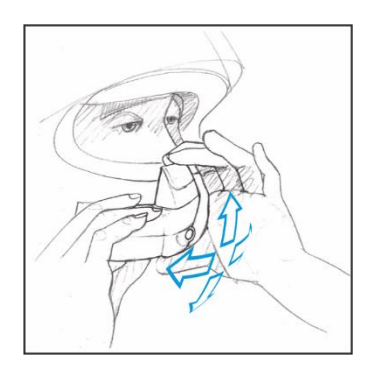

ASTUCE ! Vous verrez une vue d'ajustement spéciale sur l'affichage du NUVIZ lorsque vous l'allumerez pour la toute première fois.

- 1. Sur votre casque, nettoyez bien la surface sur laquelle vous comptez fixer votre NUVIZ.
- 2. Décollez un tiers du film recouvrant la base adhésive et appuyez NUVIZ sur votre casque.

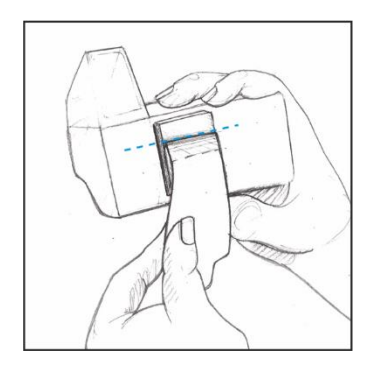

3. Vérifiez à nouveau le positionnement : vous devriez voir l'affichage entier clairement. Testez également que vous pouvez ouvrir et fermer la visière de votre casque sans que le NUVIZ ne gêne le mouvement de la visière. Retirez seulement ensuite le reste du film, et pressez votre NUVIZ fortement contre votre casque pour vous assurer qu'il est correctement fixé.

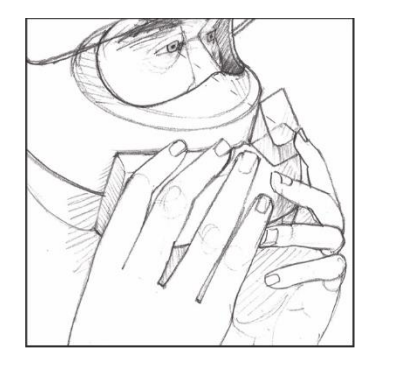

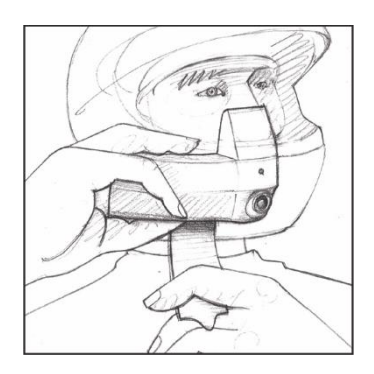

ASTUCE ! Si vous n'êtes pas content du positionnement de votre NUVIZ après l'avoir fixé, ne vous inquiétez pas, vous pouvez détacher la base adhésive à l'aide de fil dentaire. Voir les instructions dans la section FAQ de ce guide de l'utilisateur.

**IMPORTANT** ! Pour vous assurer d'une bonne fixation, laissez la base NUVIZ sur le casque pendant 24 heures avant d'aller rouler.

# **6** FIXER LA MANETTE NUVIZ A VOTRE MOTO

Le contrôleur NUVIZ, ou la manette NUVIZ, a sa propre base arrondie de montage sur laquelle vous pouvez la fixer et ensuite fixer la base sur votre moto. Il y a trois moyens différents de fixer la base de montage à votre moto.

Attachez la manette NUVIZ à la base de montage et tournez-la doucement vers la droite : vous pouvez sentir la manette NUVIZ se mettre en place. Vous pouvez aisément emporter la manette NUVIZ lorsque vous avez besoin de laisser votre moto en tournant légèrement vers la gauche et en soulevant de la base.

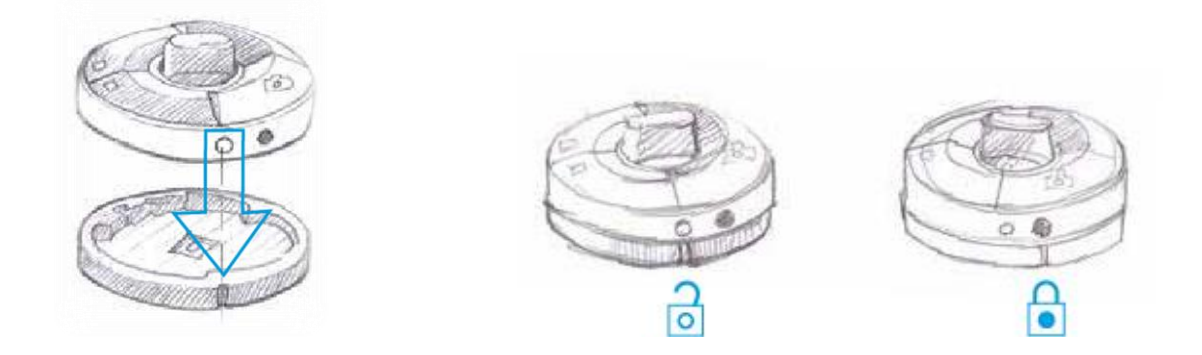

Vous pouvez fixer la base de montage de la manette NUVIZ à votre moto de trois façons différentes :

A. Avec des montages de guidons sur le guidon de la moto.

B. En fixant un disque de montage en pétale adhésif sur le haut du clignotant ou sur le guidon de la moto et en fixant la base de montage de manette NUVIZ sur l'autocollant du disque supérieur.

C. En fixant la base de montage de la manette NUVIZ avec un autocollant partout sur la moto.

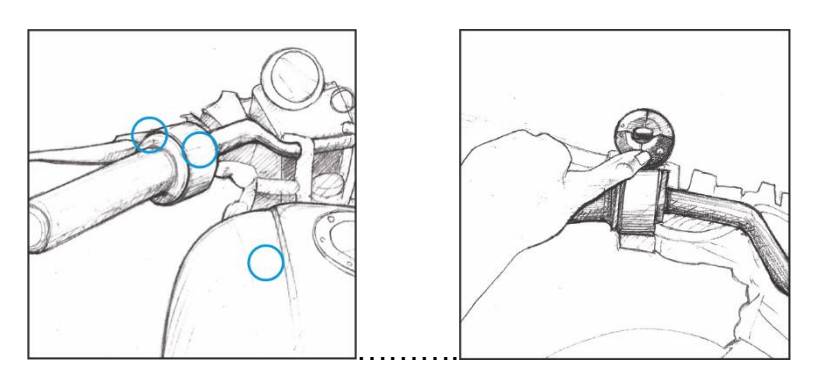

# A. FIXER LA MANETTE NUVIZ AU GUIDON DE LA MOTO

Utilisez le support de guidon universel M1. Le support de guidon universel M1 a deux parties : M1a et M1b. M1b est la partie sur laquelle vous collez la base de montage de la manette NUVIZ. Vous accrochez ensuite M1a à M1b avec un écrou et un boulon. Et enfin, vous fixez M1a au guidon avec l'autocollant en forme de U.

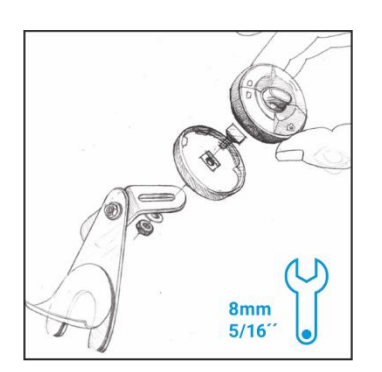

## B. FIXER LA MANETTE NUVIZ AVEC LE DISQUE DE MONTAGE

Si le support de guidon M1 ne s'adapte pas à votre moto, utilisez le support de guidon M2 à la place.

Pour une adéquation sécurisée, pliez d'abord les pétales sur le disque de montage aussi loin que nécessaire, fixez ensuite les autocollants en forme de pétale au M2 et seulement ensuite fixez-le à votre moto. Enfin, retirez le film qui recouvre l'autocollant rond et pressez la manette NUVIZ dessus.

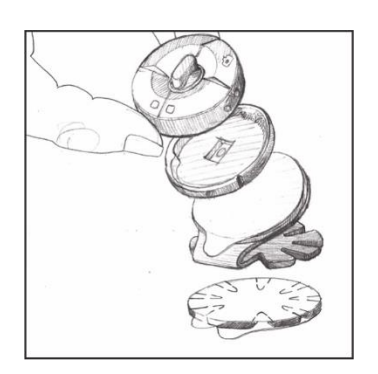

# C. FIXER LA MANETTE NUVIZ AVEC UN AUTOCOLLANT

Fixez la base de montage de la manette NUVIZ avec l'autocollant fourni dans les coffrets en vente partout où vous le souhaitez sur le corps de votre moto. Pour vous assurer d'une bonne fixation, laissez la base de montage de la manette NUVIZ sur la moto pendant 24 heures avant d'aller rouler.

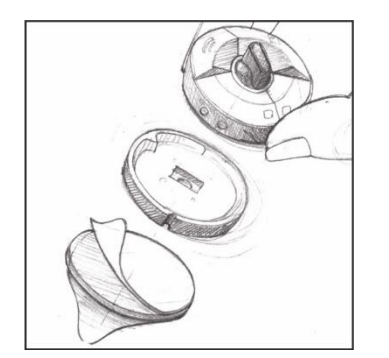

# 7 FIXER LES ECOUTEURS ET LE MICROPHONE AU CASQUE

Nous vous conseillons d'utiliser les écouteurs fournis dans les coffrets en vente.

1. Branchez le câble des écouteurs dans le connecteur de casque sur le support NUVIZ.

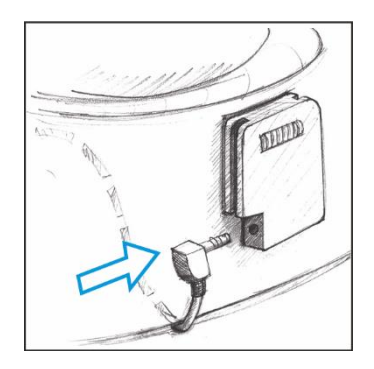

2. Fixez le microphone dans votre casque à un endroit convenable.

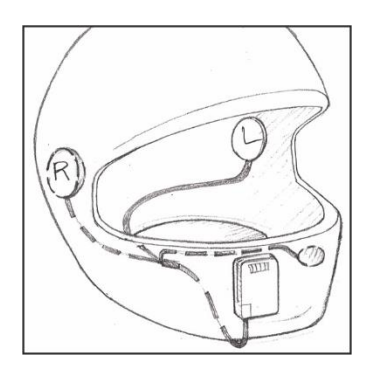

3. Fixez les enceintes d'écouteurs à des endroits appropriés dans votre casque.

**IMPORTANT** ! Faites attention avec le niveau de volume des écouteurs. L'exposition à des sons forts peut endommager votre audition.

# UTILISATION D'ECOUTEURS BLUETOOTH AVEC NUVIZ

Vous pouvez utiliser vos écouteurs Bluetooth actuels avec votre NUVIZ, en vous assurant qu'ils ont les mêmes spécificités Bluetooth et les mêmes profils Bluetooth que votre NUVIZ (A2DP/"profil média", et HFP/"profil téléphone"). Si vous choisissez d'utiliser vos écouteurs actuels, vous n'avez pas besoin d'installer les écouteurs NUVIZ sur votre casque. Vous devez aussi pouvoir utiliser les caractéristiques de vos écouteurs Bluetooth actuels comme avant. Par exemple, si vous avez des écouteurs Bluetooth compatibles avec des capacités intercom, et que vous les laissez installés dans votre casque, vous pouvez continuer de les utiliser comme avant, notamment en écoutant le son depuis votre NUVIZ.

IMPORTANT ! Cependant, du fait de certaines limites de la technologie Bluetooth, certaines caractéristiques NUVIZ peuvent ne pas fonctionner de manière optimale avec les écouteurs Bluetooth. Par exemple, en enregistrant une vidéo, la qualité du son de la musique peut être moindre.

Pour coupler et connecter vos écouteurs Bluetooth actuels à votre NUVIZ, ouvrez l'application NUVIZ > touchez l'icône casque pour ouvrir la vue des Connections. Touchez ensuite l'icône écouteurs Bluetooth et suivez les instructions sur l'IU du téléphone. Lorsque la connexion est établie et active, dans la vision des Connexions, vous verrez l'icône des écouteurs Bluetooth qui a maintenant un cercle bleu autour d'elle, et une ligne bleue pour votre NUVIZ.

Vous pouvez uniquement connecter un seul écouteur à la fois Bluetooth à votre NUVIZ. Notez que les écouteurs Bluetooth peuvent se connecter à plus d'écouteurs Bluetooth, suivant leurs caractéristiques. Pour plus d'informations, voyez le guide de l'utilisateur de vos écouteurs Bluetooth.

En utilisant des écouteurs Bluetooth avec votre NUVIZ :

Assurez-vous qu'il n'y pas d'écouteur filaire connecté à votre support de casque NUVIZ. Lorsque vos écouteurs Bluetooth sont allumés et connectés à votre NUVIZ, tous les sons depuis et vers NUVIZ sont toujours envoyés vers les écouteurs Bluetooth.

Si vous avez des problèmes pour entendre certains sons, assurez-vous que votre téléphone est connecté uniquement à votre NUVIZ et non à vos écouteurs Bluetooth.

# COMMUNIQUER AVEC VOTRE PASSAGER

Si vous voulez communiquer avec votre passager en conduisant, installez les écouteurs filaires NUVIZ et connectez-les à votre support NUVIZ, et ensuite couplez-le et connectez-le aux écouteurs Bluetooth de votre passager par les vue des Connections de l'application NUVIZ.

- 1. Ouvrez l'application NUVIZ.
- 2. Touchez l'icône casque 🤍
- 3. Touchez l'icône écouteurs Bluetooth <sup>(1)</sup>.

Lorsque les écouteurs Bluetooth de votre passager sont allumés et connectés à votre NUVIZ, la ligne intercom est toujours ouverte, à moins que vous ne la rendiez muette avec la clé vocale de la manette NUVIZ. Vous verrez également une notification intercom enabled/disabled sur l'affichage chaque fois que vous utiliserez la clé vocale.

**IMPORTANT** ! Installer les écouteurs filaires NUVIZ sur le support NUVIZ va toujours automatiquement supplanter toute connexion Bluetooth précédente. Cela signifie que n'importe quels écouteurs Bluetooth connectés à votre NUVIZ deviendront en conséquence en pratique les écouteurs du passage tandis que le conducteur utilisera les écouteurs filaires NUVIZ.

# 8 ENLEVER ET REMETTRE NUVIZ

# ENLEVER NUVIZ DU SUPPORT NUVIZ ET LE REFIXER

Pour enlever votre NUVIZ du support NUVIZ, appuyez sur le petit bouton en bas de votre NUVIZ pour le libérer et le faire glisser lentement vers le haut.

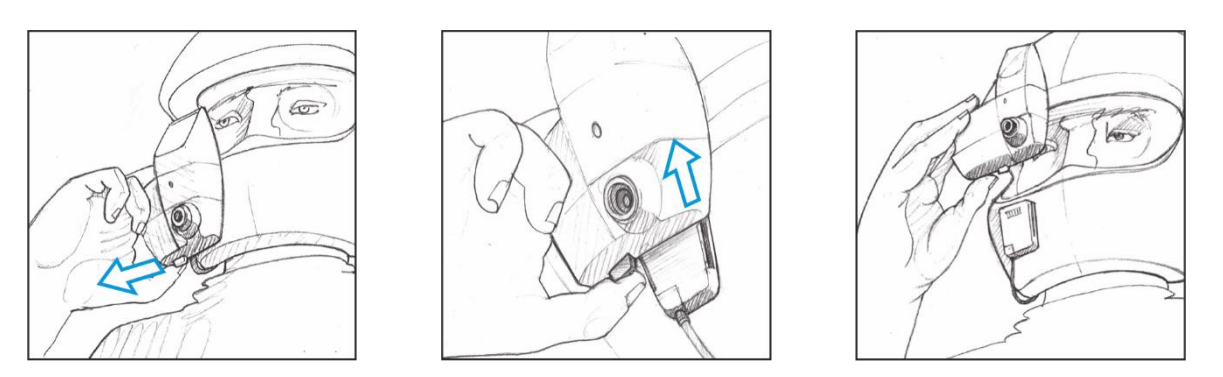

Pour refixer votre NUVIZ, faites le glisser lentement vers le bas depuis le haut du support NUVIZ pour que les connecteurs métalliques de NUVIZ et du support NUVIZ se touchent. Vous pouvez entendre un clic alors que votre NUVIZ se positionne au bon endroit.

## ASTUCES POUR UTILISER NUVIZ

Votre NUVIZ peut chauffer pendant son utilisation. Ceci est normal.

Lorsque vous n'utilisez pas votre NUVIZ, nous vous conseillons de couvrir le support NUVIZ avec le couvercle de support NUVIZ, qui est le couvercle en plastique fourni dans les coffrets en vente.

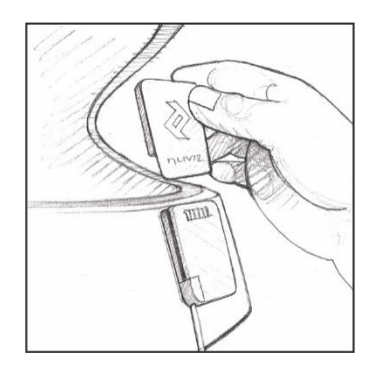

Gardez votre NUVIZ propre : Nous vous recommandons d'utiliser un tissu en microfibre pour nettoyer l'affichage tête haute.

ASTUCE ! La pochette microfibre fournie dans les coffrets en vente est en microfibre, vous pouvez donc l'utiliser. Assurez-vous seulement qu'il n'y a pas de sable ou autre dans cette dernière qui pourrait érafler les surfaces optiques.

ASTUCE ! Ne placez pas votre NUVIZ dans une poche avec des objets durs ou des objets pouvant érafler car cela pourrait abimer votre NUVIZ. Pour éviter les rayures, il y a une pochette de transport dans les coffrets en vente pour stocker votre NUVIZ lorsqu'il n'est pas fixé à votre casque.

## CHANGER LE COMBINEUR HUD

La partie transparente de votre NUVIZ lorsque vous regardez l'affichage tête haute est appelée un combineur. Si vous éraflez ou abimez accidentellement le combineur, vous pouvez le remplacer par un nouveau. Vous pouvez commander un nouveau combineur sur <u>www.rideNUVIZ.com</u>. Vous pouvez également détacher le combineur pour bien le nettoyer.

Pour détacher le combineur du corps principal de NUVIZ, écartez doucement les côtés et faites glisser le combineur en avant.

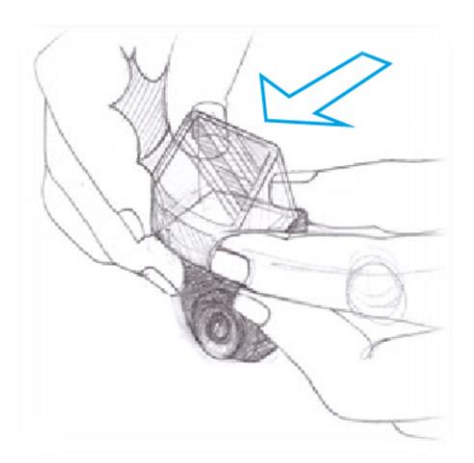

Pour fixer le nouveau combineur, glissez-le lentement dans son emplacement sur le corps principal de NUVIZ et écartez les côtés doucement jusqu'à entendre un clic lorsque le combineur revient en place.

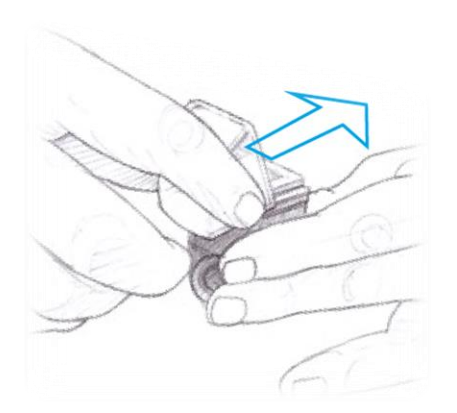

IMPORTANT ! N'essayez pas d'ouvrir les appareils car cela invalide la garantie. Vous avez seulement besoin d'ouvrir le couvercle des batteries pour les remplacer.

# UTILISATION DE L'APPLICATION NUVIZ ET DE NUVIZ

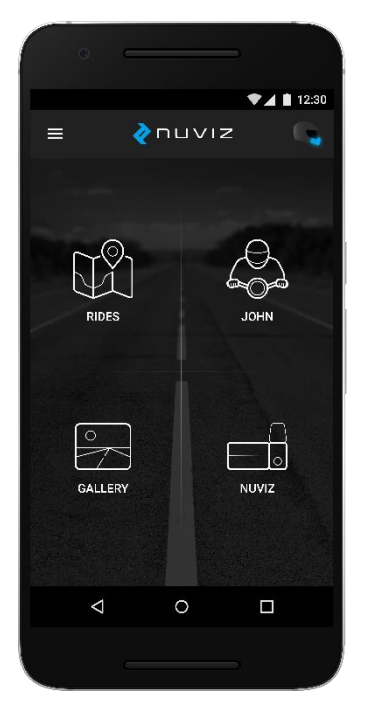

Pour commencer à utiliser votre NUVIZ, vous avez d'abord besoin de télécharger l'application NUVIZ sur votre téléphone/tablette. Pour plus d'informations, voir **Débuter avec NUVIZ**.

IMPORTANT ! NUVIZ n'assume aucune responsabilité en cas d'incompatibilité avec certains téléphones Android/certaines tablettes et leurs versions de logiciel. En dépit du même système d'exploitation, il existe de grandes différences entre les différents modèles et marques, et les versions de logiciels utilisés par les fabricants d'appareils. De ce fait, il est possible que certains soient totalement ou en partie incompatibles. Voir <u>www.rideNUVIZ.com</u> pour plus d'informations sur les téléphones/tablettes compatibles et testés et les versions de logiciel.

ASTUCE ! Pour toujours profiter au maximum de votre NUVIZ, ne vous déconnectez pas de l'application NUVIZ.

L'application NUVIZ se compose de 4 parties :

- Rides pour planifier et conserver les trajets
- Profil pour les données de profil personnelles et les statistiques de trajet. Sur l'écran
- principal, vous verrez votre nom complet pour cela.
- Gallery pour vos photos et vidéos
- NUVIZ pour coupler NUVIZ, la manette NUVIZ et votre téléphone/tablette ; voir le guide de l'utilisateur ; regarder des vidéos de conseil; et acheter des accessoires.

# PERSONNALISER LES REGLAGES

Dans l'application NUVIZ, touchez l'icône Menu ( ) > Settings.

Ici vous pouvez, par exemple,

- changer le mot de passe de votre compte NUVIZ
- changer le format de date et heure de votre NUVIZ
- télécharger les cartes et guides vocaux sur votre NUVIZ
- changer les réglages de caméra de votre NUVIZ, et
- régler WLAN pour votre NUVIZ.

## TELECHARGER DES CARTES SUR NUVIZ

Pour naviguer avec votre NUVIZ, vous devez d'abord télécharger des cartes pour l'utiliser sur votre téléphone/tablette. Vous pouvez aussi télécharger les guides vocaux.

Ouvrez l'application NUVIZ, et sur votre téléphone/tablette Android tapez Menu ( ) > Settings > Download maps ou Download and choose Voice guidance. Sur votre iPhone/iPad, tapez Menu ( ) > Settings > Navigation > Download Maps ou Download et choisir Voice Guidance. Sélectionnez les cartes et guides vocaux que vous souhaitez télécharger. Les cartes et guides vocaux sont ensuite automatiquement téléchargés sur votre NUVIZ si vous l'avez couplé avec votre téléphone/tablette. Vous avez besoin d'une connexion WLAN pour télécharger les cartes.

ASTUCE ! Télécharger les cartes peut prendre du temps, donc ne le faites pas à la dernière minute avant d'aller rouler.

ASTUCE ! Si vous n'avez pas de réseau WLAN disponible, ou si vous avez une connexion réseau rapide sur votre téléphone/tablette, vous pouvez utiliser la connexion WLAN de votre téléphone/tablette pour télécharger les cartes et les guides vocaux.

Assurez-vous d'activer le point d'accès WLAN de votre téléphone/tablette (pas seulement le WLAN) avant de commencer à télécharger les cartes et les guides vocaux avec l'application NUVIZ. Avant d'utiliser les données mobiles pour télécharger beaucoup de données, souvenezvous de vérifier votre crédit mobile et les frais de votre fournisseur de service pour éviter les coûts de données inattendus.

ASTUCE ! Dans de nombreux téléphones/tablettes Android, en général, vous pouvez trouver l'activation WLAN sous Réglages dans Share Connection ou Portable hotspot, et dans les iPhones/iPads, cela est souvent appelé Personal Hotspot. Allumez-le et ensuite vous pouvez utiliser votre propre téléphone/tablette comme votre point d'accès WLAN. Après avoir mis la connexion WLAN de votre téléphone/tablette en marche, l'application NUVIZ va sur l'écran de gestion du WLAN de l'appareil, où vous devez sélectionner le point d'accès de votre téléphone/tablette et rentrer le mot de passe pour le partage de la connexion WLAN. Veuillez noter que pour que votre NUVIZ trouve le hotspot de votre iPhone/iPad, une connexion hotspot WLAN déjà active avec un autre appareil peut être nécessaire. Une fois connecté, vous êtes prêt à télécharger. Pour plus d'informations sur l'utilisation de votre téléphone/tablette comme WLAN portable, voyez le guide d'utilisateur de votre téléphone/tablette.

## TELECHARGER LES CARTES SUR VOTRE TELEPHONE OU TABLETTE

Vous pouvez planifier vos trajets pour votre NUVIZ en utilisant l'application NUVIZ. Vous utilisez des cartes en ligne par defaut: il n'y a pas de cartes préchargées sur votre application NUVIZ.De ce fait, votre téléphone/tablette a besoin d'être en ligne (données cellulaires ou WLAN) lors de la planification des trajets, à moins que vous decidiez également de télécharger les cartes sur votre téléphone ou tablette.

Pour télécharger les cartes sur votre téléphone/tablette, ouvrez l'application NUVIZ, et sur votre téléphone/tablette Android tapez Menu ( ) > Settings > Download maps > PHONE > DOWNLOAD. Sur votre iPhone/iPad, tapez Menu ( ) > Settings > Navigation > Download Maps > PHONE > DOWNLOAD. Sélectionnez les cartes que vous souhaitez télécharger. Avant d'utiliser les données mobiles pour télécharger beaucoup de données, souvenez-vous de vérifier votre crédit mobile et les frais de votre fournisseur de service pour éviter les coûts de données inattendus.

**REMARQUE**. C'est votre choix d'utiliser les cartes en ligne ou hors ligne avec votre téléphone/tablette.

IMPORTANT ! Vous devez avoir la version d'Octobre 2017 (ou plus récente) sur votre application NUVIZ afin d'avoir la possibilité de télécharger les cartes hors ligne sur votre téléphone/tablette équipé d'Android/iOS. Pour plus d'informations sur les versions des logiciels, consultez <u>www.rideNUVIZ.com/support/softwarereleases</u>.

## PLANIFIER VOTRE TRAJET

- 1. Dans l'application NUVIZ, touchez Rides.
- Touchez l'icône Plus ("+") pour ajouter un nouveau trajet. Si vous ne voulez pas démarrer votre trajet depuis votre localisation actuelle (mais d'un autre endroit particulier), touchez My location, et entrez le point de départ de votre trajet.
- 3. Si vous voulez ajouter un repère à votre trajet, entrez le dans le champ Via. Pour enlever le repère, faites-le glisser vers la gauche ou vers la droite. Avec votre iPhone, appuyez sur l'icône supprimer Près du repère.
- Pour réorganiser les repères, appuyez et maintenez, faites ensuite glisser et mettez-le à sa nouvelle place. Avec votre iPhone, notez que vous devez déplacer un repère en touchant l'icône ré-ordonner . Avec votre iPhone, alternativement, vous pouvez sélectionner Preferences > Edit.
- 5. Dans le champ To entrez votre destination.
- 6. Touchez OK.
- 7. Touchez soit Go Now ou Save for later.

ASTUCE ! Si vous ne voulez pas commencer à rouler tout de suite, touchez Save for later pour sauvegarder le trajet pour un usage futur. Lorsque vous allumerez votre NUVIZ la prochaine fois, avec l'application NUVIZ en route, le trajet sera synchronisé sur votre NUVIZ.

ASTUCE ! Si vous voulez entendre les avertissements de limitations de vitesse en conduisant, touchez Menu ( ) > Settings > Navigation > Speed alerts > définir sur ON. Vous pouvez également fixer un seuil qui vous alerte lorsque vous dépassez la limitation de vitesse de plus de ce que vous avez fixé. Il y a deux alternatives : Une zone de limitation de vitesse de plus de 50 mph (80 km/h) ou une zone de limitation de vitesse en dessous de 50 mph (80 km/h).

## DEMARRER LA FONCTION NAVIGATION

Une fois que vous avez téléchargé les cartes nécessaires sur votre NUVIZ et planifié vos/votre trajet(s), vous pouvez commencer à rouler en utilisant votre NUVIZ.

Aucune connexion réseau n'est nécessaire pour rouler avec votre NUVIZ.

**IMPORTANT** ! Votre NUVIZ doit d'abord établir une connexion GPS. Cela peut prendre du temps. Allez à l'extérieur et restez immobile jusqu'à ce que la connexion s'établisse. L'affichage montre la progression de la connexion en termes de pourcentage. Une fois que la connexion est établie, vous voyez un compteur de vitesse sur l'affichage.

Pour voir ce qui vous entoure sur la carte, appuyez sur la touche de défilement sur la manette NUVIZ. Un point bleu montre votre position sur la carte.

Vous pouvez naviguer en utilisant les trajets que vous avez créés dans l'application NUVIZ :

- 1. Appuyez sur la touche de défilement sur la manette NUVIZ vers le bas jusqu'à ce que vous voyiez Rides.
- 2. Appuyez sur la touche de fonction du bas.
- 3. Faites défiler jusqu'à Favorites ou All, et appuyez sur la touche de fonction du bas, ou faites défiler directement sur vos derniers trajets.
- 4. Appuyez sur la touche de fonction du bas pour sélectionner le trajet et commencer à rouler.
- 5. Pour arrêter de naviguer, allez dans Rides et appuyez sur la touche de fonction du bas.

## **GESTION DES APPELS TELEPHONIQUES**

Vous pouvez voir vos derniers appels dans votre NUVIZ. Dans la liste de contacts NUVIZ, vous pouvez seulement voir les contacts avec lesquels vous avez eu des appels (appels entrants, sortants ou manqués).

ASTUCE ! Certains modèles de téléphone montrent seulement les derniers appels, mais n'indiquent pas s'ils étaient entrants, sortants ou manqués. Dans ce cas, l'icône téléphone dans la liste est blanche.

- 1. Pour passer un appel, appuyez sur la touche roulante de la manette NUVIZ jusqu'à ce que vous voyiez Calls.
- 2. Appuyez sur la touche de fonction du bas.
- 3. Faites défiler jusqu'au nom ou numéro que vous souhaitez appeler, et appuyez sur la clé de fonction du bas.
- 4. Pour ajuster le volume, pressez longuement la touche de défilement de la manette NUVIZ vers le haut ou le bas.
- 5. Pour terminer l'appel, appuyez sur la touche de fonction du bas.

Pour répondre à un appel, appuyez sur la touche de fonction du bas.

# ÉCOUTER DE LA MUSIQUE

Commencer à passer de la musique sur votre téléphone/tablette et l'écouter à travers les écouteurs de votre casque.

Appuyez sur la touche de défilement sur la manette NUVIZ vers le bas jusqu'à ce que vous voyiez Music. Dans cet affichage, vous avez les options suivantes :

- Pour mettre en pause ou arrêter la musique, appuyez sur la touche de fonction du haut de la manette NUVIZ.
- Pour relancer la musique, appuyez sur la touche de fonction du haut de la manette NUVIZ à nouveau.
- Pour passer à la chanson suivante, appuyez sur la touche de fonction du bas de la manette NUVIZ.

IMPORTANT ! Du fait des limites de la technologie Bluetooth®, utiliser des écouteurs Bluetooth pour écouter de la musique ralentira vos autres connexions Bluetooth. Par exemple, le transfert automatique des photos depuis votre NUVIZ vers la galerie de votre téléphone/tablette sera beaucoup plus lent. Notez également que si vous écoutez la musique avec vos écouteurs Bluetooth tout en enregistrant une vidéo, la qualité du son de votre musique va se détériorer.

## AJUSTER LE VOLUME

Le contrôle du volume dans les applications et accessoires comme les écouteurs peut fonctionner indépendamment des contrôles dans NUVIZ. Cela signifie que de la même manière dont vous utilisez votre téléphone/tablette avec la plupart des écouteurs Bluetooth technologie sans fil, si vous ajustez le niveau de volume des appels et de la musique sur votre téléphone/tablette, cela va en pratique fonctionner comme le pré-niveau de volume de votre NUVIZ. Par exemple, si vous voulez activer le niveau de volume maximum dans vos écouteurs connectés à votre NUVIZ, vous devez avoir le niveau de volume sur position maximale à la fois dans votre téléphone/tablette et votre NUVIZ. Dans certains cas, suivant les écouteurs Bluetooth, vous pouvez devoir contrôler le niveau de volume de votre musique et/ou appels en utilisant les contrôles de vos écouteurs Bluetooth.

IMPORTANT ! Vous devez ajuster séparément les niveaux de volume pour la musique et les appels sur votre téléphone/tablette, et cela les affectera respectivement dans votre NUVIZ.

Appuyez longuement sur la touche de défilement pour entrer dans le mode d'ajustement du volume.

NUVIZ permet le contrôle du volume séparé pour différentes sources audio : appels téléphoniques, musique, navigation et systèmes audio. Sélectionnez le système audio pour l'ajuster avec la touche de fonction de la manette NUVIZ en ajustant le volume de votre NUVIZ. Cependant, du fait des limitations du Bluetooth, votre NUVIZ ne peut pas montrer les niveaux de volume pré-définis de votre téléphone/tablette: vous devez vérifier cela sur votre téléphone/tablette.

## UTILISER SIRI / GOOGLE ASSISTANT

Si vous utilisez Siri sur votre téléphone/tablette iOS, ou Google Assistant sur votre téléphone/tablette Android, vous pouvez également l'utiliser en roulant avec votre NUVIZ.

Appuyez longuement sur la touche vocale (touche en haut à droite) de votre manette NUVIZ pour activer Siri / Google Assistant de votre téléphone/tablette.

Pour plus d'informations sur l'utilisation de Siri / Google Assistant avec votre téléphone/tablette, ou sur comment l'installer sur votre téléphone/tablette, allez sur le guide d'utilisation de votre téléphone/tablette.

IMPORTANT ! Vous devez avoir la version du logiciel d'Octobre 2017 (ou plus récente) sur votre NUVIZ afin de pouvoir utiliser Siri / Google Assistant. Pour plus d'informations, consultez "METTRE A JOUR LE LOGICIEL".

### PRENDRE DES PHOTOS ET DES VIDEOS

Avant de prendre des photos, ajustez la position de l'objectif de l'appareil dans votre NUVIZ.

Sur la manette NUVIZ, appuyez sur la touche Appareil photo (touche du bas à droite) pour activer le viseur de l'appareil photo.

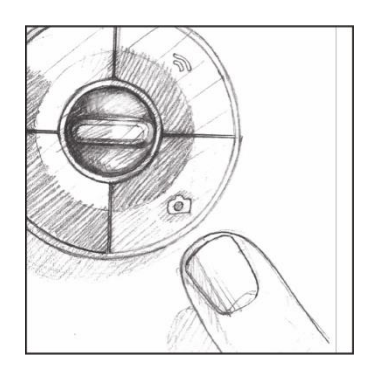

Appuyez sur la bague en plastique autour de l'objectif de l'appareil et tournez l'objectif à la position désirée pour la meilleure vue.

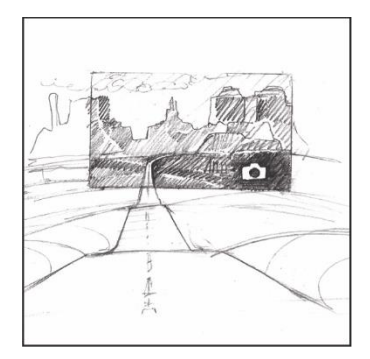

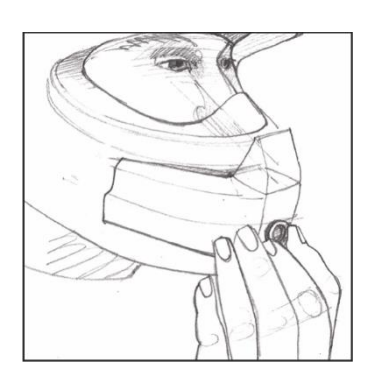

**IMPORTANT** ! L'appareil photo est éteint par défaut pour conserver de la batterie. Lorsque vous appuierez sur la touche appareil photo de la manette NUVIZ pour déclencher l'appareil photo, cela prend quelques secondes pour que l'appareil s'active. Lorsque vous voyez le viseur, l'appareil photo est prêt.

Si vous n'utilisez pas l'appareil photo pendant 3 minutes, il est automatiquement désactivé. Lorsque vous commencez à nouveau l'appareil, il reste actif pendant 3 minutes. Cela signifie qu'à chaque fois que vous prenez une photo, l'appareil reste actif pendant 3 minutes après la dernière photo que vous avez prise. Vous pouvez également désactiver manuellement l'appareil photo en conduisant : allez sur l'affichage du TABLEAU DE BORD, appuyez sur la touche de fonction du haut.

**REMARQUE**. Une fois que le viseur est caché, il ne peut plus être réutilisé avant de d'abord désactiver l'appareil photo et ensuite le réactiver.

Pour changer les réglages de photo et vidéo, dans l'application NUVIZ, sur votre téléphone/tablette, touchez Menu ( ) > Settings > Camera.

## PRENDRE UNE PHOTO

- 1. Appuyez sur la touche appareil photo (touche du bas à droite) sur la manette NUVIZ pour activer le viseur de l'appareil photo.
- 2. Appuyez sur la touche d'appareil photo à nouveau pour prendre une photo.

La photo est stockée en taille réelle dans la mémoire de NUVIZ ou, si vous avez une carte mémoire dans votre NUVIZ, la photo est stockée dans la carte mémoire. Une fois que vous démarrez l'application NUVIZ sur votre téléphone/tablette, la photo est également copiée sur votre téléphone/tablette, mais à une résolution moins élevée.

Pour accéder à une image haute résolution, transférez-la depuis votre NUVIZ sur votre ordinateur avec le câble USB de type B fourni dans les coffrets en vente.

Pour enlever une photo de la mémoire NUVIZ ou de la carte mémoire, connectez votre NUVIZ à l'ordinateur avec le câble USB de type B et utilisez votre ordinateur pour retirer la photo.

## ENREGISTRER UNE VIDEO

Assurez-vous d'abord d'avoir inséré une carte mémoire dans votre NUVIZ. Vous pouvez trouver les instructions pour insérer une carte mémoire plus loin dans ce guide de l'utilisateur.

- 1. Appuyez sur la touche appareil photo (touche du bas à droite) sur la manette NUVIZ pour activer le viseur de l'appareil photo. Cela prend parfois du temps pour que l'appareil photo se déclenche.
- 2. Appuyez et maintenez la touche d'appareil photo pour commencer à enregistrer. Le viseur va disparaître et le compteur d'enregistrement commence à compter sur l'affichage du NUVIZ.
- 3. Pour arrêter d'enregistrer, appuyez et maintenez la touche appareil photo.

Pour regarder les vidéos que vous avez enregistrées, transférez-les d'abord sur votre ordinateur avec le câble USB de type B fourni dans les coffrets en vente.

IMPORTANT ! Cependant, du fait de certaines limites de la technologie Bluetooth, certaines caractéristiques NUVIZ peuvent ne pas fonctionner de manière optimale avec les écouteurs Bluetooth. Par exemple, lorsque vous enregistrez une vidéo, la qualité du son peut se détériorer.

La taille maximum d'un fichier pour une seule vidéo est en général de 4 Go. Lorsque cette limite est atteinte, l'enregistrement continue automatiquement sur un nouveau fichier vidéo. Cependant, avec des cartes SD formatés en utilisant exFAT filesystem, il n'y a pas de limite quant à la taille du fichier, et un fichier peut même être aussi gros que la taille de la carte mémoire.

## METTRE A JOUR VOS DONNEES PERSONNELLES

Lorsque vous avez créé un compte NUVIZ, le nom que vous avez donné apparaît sur un des menus principaux de l'application. Sur ce menu vous pouvez trouver les données de profil personnelles ainsi que les statistiques. Touchez l'icône Menu > Profile pour entrer vos détails.

# VOIR LES STATISTIQUES

Touchez l'icône menu avec votre nom dessus > Stats pour voir les statistiques de vos trajets, par exemple, votre nombre de sorties, la durée totale d'une sortie, la vitesse maximum d'un trajet particulier et autres données intéressantes. Vous pouvez aussi sélectionner la période de temps pour les statistiques, par exemple si vous voulez voir les données des 7 ou 30 derniers jours. Pour les données statistiques à transférer de votre NUVIZ vers l'application NUVIZ, assurez-vous que l'application est allumée et que votre téléphone/tablette est actif (données WLAN ou cellulaires).

## METTRE A JOUR LE LOGICIEL

Pour mettre à jour le logiciel de votre NUVIZ, vous avez besoin de votre téléphone/tablette et d'une connexion WLAN.

ASTUCE ! Si vous n'avez pas de réseau WLAN disponible, ou si vous avez un réseau de données mobiles rapide sur votre téléphone/tablette, vous pouvez utiliser la connexion WLAN de votre téléphone/tablette pour mettre à jour le logiciel.

Assurez-vous d'activer le point d'accès WLAN de votre téléphone/tablette (pas seulement WLAN) avant de commencer la mise à jour du logiciel. Avant d'utiliser les données mobiles pour télécharger beaucoup de données, souvenez-vous de vérifier votre crédit mobile et les frais de votre fournisseur de service pour éviter les coûts de données inattendus.

Dans l'application NUVIZ, sur votre téléphone/tablette Android > touchez Menu (■) > Settings > NUVIZ > Software update. Touchez Download and install update. Sur votre iPhone/iPad, touchez Menu (■) > Settings > NUVIZ > Software update.

ASTUCE ! Vous ne perdrez pas vos données géographiques existantes, trajets, photos et réglages. N'éteignez pas NUVIZ pendant la mise à jour.

ASTUCE ! Vous pouvez vérifier votre version actuelle du logiciel NUVIZ via Connections sur l'application NUVIZ lorsque vous avez une connexion active entre votre NUVIZ et votre téléphone/tablette: cliquez sur l'icône NUVIZ au milieu de l'écran.

Pour plus d'informations sur les versions des logiciels, consultez <u>www.rideNUVIZ.com/support/softwarereleases</u>.

### MANETTE VIRTUELLE NUVIZ

Si vous n'avez pas votre manette NUVIZ en main, vous pouvez toujours contrôler le HUD NUVIZ avec la manette virtuelle NUVIZ. Vous pouvez accéder à la manette virtuelle par l'application NUVIZ.

- 1. Ouvrez l'application NUVIZ.
- 2. Touchez l'icône casque 🧟.
- 3. Touchez Controller.
- 4. Touchez USE NUVIZ VIRTUAL CONTROLLER.

Vous pouvez utiliser la manette virtuelle de la même manière que la vraie.

IMPORTANT ! N'utilisez jamais la manette virtuelle NUVIZ en conduisant.

**IMPORTANT** ! Vous devez avoir la version d'Octobre 2017 (ou plus récente) sur votre application NUVIZ ainsi que sur votre NUVIZ, afin de pouvoir utiliser la manette virtuelle. Pour plus d'informations, consultez **"METTRE A JOUR LE LOGICIEL**".

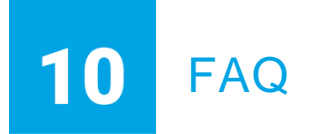

## SUPPORT NUVIZ, CHARGEMENT DE LA BATTERIE, AFFICHAGE

#### J'ai accidentellement fixé le support NUVIZ dans la mauvaise position sur mon casque. Comment est-ce que je l'enlève ?

Prenez un morceau de fil dentaire et enroulez-le autour de deux tournevis ou outils similaires (mais pas vos doigts !). Ensuite glissez précautionneusement le fil dentaire entre la bande collante et le casque jusqu'à ce que le support NUVIZ s'enlève. Vous pouvez utiliser le même morceau de bande collante plus d'une fois pour rattacher le support NUVIZ, suivant son état après l'avoir retiré la première fois, et suivant combien de temps il a été fixé. Ne réutilisez pas le même morceau de bande collante si vous doutez de sa capacité à attacher aussi bien que la première fois.

Vous pouvez regarder une vidéo sur la manière de le faire dans l'application NUVIZ > touchez NUVIZ > Guides. Ou regardez d'autres vidéos sur internet.

#### Le support NUVIZ ne se met pas correctement sur mon casque. Que puis-je faire ?

Il y a un morceau de bande collante supplémentaire dans les coffrets en vente. Coupez un morceau de la bande et utilisez-le pour ajuster la base plate sur votre casque.

# Mes lunettes Polaroid déforment les couleurs de l'affichage. Comment est-ce que je peux régler cela ?

Il y a un problème connu avec les lunettes polarisantes et certains types de visières. Si possible, utilisez un autre type de lunettes ou de visière.

#### Je ne trouve pas de chargeur mural sur le site internet NUVIZ. Quel chargeur mural puisje utiliser ? Veuillez indiquer un chargeur compatible que je peux commander, et où je peux le trouver.

Vous pouvez utiliser tout chargeur USB de haute qualité avec un connecteur micro-USB. Un minimum d'1.2A de capacité est recommandé pour une performance optimale.

#### Comment est-ce que j'économise de la batterie ?

Éteignez l'affichage lorsque vous n'en avez pas besoin en appuyant brièvement sur la touche d'allumage de votre NUVIZ.

Vous pouvez également régler votre NUVIZ pour qu'il se mette en veille de lui-même, s'il n'a pas été utilisé pendant un certain temps. Dans l'application NUVIZ, sur votre téléphone/tablette Android > touchez Menu ( ) > Settings > NUVIZ > Automatic shutdown, et sélectionnez la période après laquelle l'affichage se mettra automatiquement en veille. Sur votre iPhone/iPad, touchez Menu ( ) > Settings > NUVIZ > AUTO POWER OFF pour sélectionner la période.

#### Qu'est-ce que je fais si mon NUVIZ ne répond pas lorsque j'essaie de le démarrer ?

Pressez la touche de démarrage pendant 15 secondes, ou enlevez et remettez la batterie pour redémarrer l'appareil.

# J'ai essayé de réinitialiser mon NUVIZ et de le rallumer et cela ne marche toujours pas correctement, que dois-je faire ?

Dans ce cas, allez sur notre site internet <u>www.rideNUVIZ.com/SUPPORT</u>, sur lequel vous trouverez d'autres instructions et une assistance.

### **APPLICATION NUVIZ**

# J'ai accidentellement donné une adresse e-mail incorrecte en créant un nouveau compte NUVIZ. Que puis-je faire ?

Si vous donnez accidentellement une mauvaise adresse e-mail en créant un nouveau compte utilisateur, vous ne recevrez pas de code de confirmation pour votre inscription. Dans ce cas, contactez support@ridenuviz.com ou créez simplement un nouveau compte.

#### Je ne me souviens pas de mon mot de passe pour l'application NUVIZ. Que puis-je faire ?

En essayant de vous connecter à votre compte NUVIZ, vous pouvez demander à ce qu'un nouveau vous soit envoyé à votre adresse e-mail.

#### L'application NUVIZ ne s'ouvre pas. Que puis-je faire ?

Éteignez votre téléphone/tablette et rallumez-le, puis réessayez. Si vous continuez à avoir des problèmes, désinstallez l'application NUVIZ puis réinstallez-là.

# Que deviennent les itinéraires que j'avais prévu avec mon téléphone si mon téléphone casse, ou si je change mon téléphone ? Vais-je perdre mes itinéraires?

Si vous utilisez l'application NUVIZ avec la version datant d'Octobre 2017 (ou plus récente), vous ne perdez rien. Vos itinéraires sont synchronisés grâce à notre serveur. Vous aurez donc un accès automatique à ces-derniers lorsque vous vous connecterez à votre application NUVIZ. Cela signifie que vous pouvez également utiliser plusieurs appareils (téléphone/tablette) Android/iOS pour préparer vos itinéraires. Ils seront également accessible lorsque vous roulerez avec votre NUVIZ HUD. Pour plus d'informations sur les versions des logiciels, consultez www.rideNUVIZ.com/support/softwarereleases.

### **CONNEXIONS ET BLUETOOTH**

**Où sont stockées mes cartes ? Est-ce que j'utilise des cartes en ligne ou hors ligne ?** En planifiant des trajets avec votre téléphone/tablette, c'est-à-dire en utilisant votre application NUVIZ Android ou iOS pour planifier des trajets, vous utilisez des cartes en ligne par défaut. Il n'y a pas de cartes préchargées sur votre application Nuviz. De ce fait, en planifiant des trajets, vous avez besoin d'une connexion de données WLAN ou cellulaires pour votre téléphone/tablette, à moins que vous decidiez de télécharger les cartes sur votre téléphone/tablette. En d'autres termes, c'est votre choix d'utiliser les cartes en ligne ou hors ligne avec votre téléphone/tablette. REMARQUE. Vous devez avoir la version d'Octobre 2017 (ou plus récente) sur votre application NUVIZ afin d'avoir la possibilité de télécharger les cartes hors ligne sur votre téléphone/tablette équipé d'Android/iOS. Pour plus d'informations sur les versions des logiciels, consultez www.rideNUVIZ.com/support/softwarereleases.

L'appareil NUVIZ, cependant, utilise uniquement des cartes hors ligne. Elles sont stockées dans la mémoire interne de votre NUVIZ. C'est pourquoi vous devez utiliser l'application NUVIZ Android ou iOS pour télécharger les cartes nécessaires hors ligne sur votre NUVIZ avant votre première sortie. Il n'y a pas de cartes hors lignes pré téléchargées dans votre NUVIZ au moment de l'achat.

#### Puis-je utiliser l'application NUVIZ lorsque mon téléphone est hors ligne ?

Oui, vous pouvez utiliser certaines caractéristiques, par exemple le transfert automatique de photos de votre NUVIZ vers votre téléphone est actif à chaque fois que l'application NUVIZ est lancée, et vous pouvez également voir vos photos dans la galerie. Cependant, vous ne pouvez pas, par exemple, planifier des trajets hors ligne avec votre application NUVIZ à moins que vous ayez préalablement téléchargé les cartes dont vous avez besoin sur votre téléphone/tablette. Lorsque votre téléphone sera hors ligne, vous verrez une notification hors ligne sur l'affichage de votre téléphone.

### Comment puis-je connecter mon NUVIZ à mon point d'accès caché WLAN ?

Vous ne pouvez pas connecter votre NUVIZ à votre point d'accès WLAN caché. Vous pouvez uniquement connecter votre NUVIZ à votre point d'accès WLAN si vous le rendez visible. Voyez le guide d'utilisateur de votre téléphone/tablette pour plus d'instructions.

#### Mes contacts ne se synchronisent pas entre mon téléphone et NUVIZ, que puis-je faire ?

Assurez-vous que vous avez donné votre accord pour la synchronisation des contacts depuis votre téléphone dans votre appareil NUVIZ. Vous pouvez vérifier cela dans les réglages Bluetooth de votre téléphone > sélectionner votre NUVIZ > modifier les réglages. Notez qu'avec certains téléphones vous pouvez également cocher « Ne plus me le demander » (ou autre) après avoir établi une connexion Bluetooth vers votre NUVIZ.

# J'ai un nouveau téléphone et je veux le coupler avec mon NUVIZ. Comment est-ce que je peux faire cela ?

Si vous avez d'autres téléphones ou tablettes couplés avec votre NUVIZ, éteignez-les ou éteignez le Bluetooth sur ces derniers avant de commencer à coupler votre nouveau téléphone avec votre NUVIZ. Vous devez ensuite éteindre votre NUVIZ et le rallumer pour le coupler avec votre nouveau téléphone. Après cela, suivez les instructions de couplage données dans ce guide de l'utilisateur.

# J'ai un téléphone existant couplé avec mon NUVIZ, et maintenant je veux coupler un autre téléphone avec mon NUVIZ. Comment est-ce que je peux procéder ?

D'abord, éteignez votre ancien téléphone et ensuite redémarrez votre NUVIZ. Ensuite, allumez votre nouveau téléphone, installez l'application NUVIZ, identifiez-vous et suivez les instructions sur l'écran du téléphone.

Vous pouvez coupler votre NUVIZ avec maximum 8 téléphones ou tablettes.

**REMARQUE**. Si vous avez, cependant, déjà utilisé l'application NUVIZ sur votre nouveau téléphone, vous devez aller voir les Connexions sur l'application NUVIZ et cliquer sur l'icône NUVIZ pour commencer à coupler les appareils.

# Mon NUVIZ ne se connecte pas à mon téléphone même si je l'ai couplé avec, qu'est-ce que je peux faire ?

Cherchez l'appareil NUVIZ dans le menu Bluetooth de votre téléphone et couplez-le à nouveau avec votre téléphone.

# J'essaie de coupler mon nouveau téléphone avec mon NUVIZ mais cela ne fonctionne pas, que dois-je faire ?

Retirez votre NUVIZ du menu Bluetooth de votre ancien téléphone et recherchez les appareils non couplés pour coupler votre NUVIZ avec votre nouveau téléphone. Notez que vous pouvez avoir besoin de redémarrer votre NUVIZ après que le couplage est enlevé de votre vieux téléphone.

# J'ai couplé mon téléphone avec mon NUVIZ, mais la connexion ne se fait pas automatiquement, que dois-je faire ?

Vous pouvez toujours suivre les statuts de toutes vos connexions et les couplages depuis l'application NUVIZ. Sans regarder la vue de l'application NUVIZ, lorsque vous voyez l'icône casque ( ) vous pouvez la toucher, et les vues de Connections s'ouvriront. Les connexions actives sont indiquées par des cercles bleus et des lignes bleues entre les points de connexion respectifs : NUVIZ, la manette NUVIZ, votre téléphone/tablette, WLAN, écouteurs Bluetooth. De plus, vous pouvez également voir les statuts de connexion sur l'affichage tête haute de votre NUVIZ :

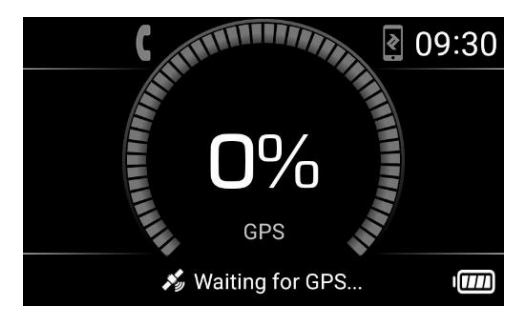

Si à la fois l'icône de télécommande et l'icône de smartphone apparaissent sur l'écran (voir la photo ci-dessus), cela signifie que votre NUVIZ n'est pas connecté à un appareil. Dans ce cas :

- Cherchez l'appareil NUVIZ dans le menu Bluetooth de votre téléphone et couplez/connectez-le à nouveau avec votre téléphone.
- Si cela échoue, redémarrez votre NUVIZ et votre téléphone. La connexion devrait être établie automatiquement.
- Si la connexion n'est toujours pas établie, enlevez votre NUVIZ du menu Bluetooth de votre téléphone et redémarrez votre NUVIZ et votre téléphone. Recherchez ensuite les appareils non couplés pour coupler votre NUVIZ à nouveau avec votre téléphone.

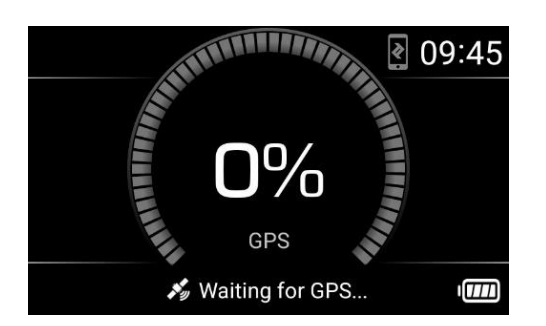

Si uniquement l'icône smartphone apparaît sur l'affichage (voir la photo ci-dessus), cela veut généralement dire que la connexion audio entre votre NUVIZ et votre téléphone fonctionne, mais qu'il n'y a pas de connexion de l'application NUVIZ. Dans ce cas, soyez sûr que l'application NUVIZ fonctionne sur votre téléphone. Si l'application fonctionne, cependant, essayez de la fermer et redémarrez-la. Si cela n'aide pas, redémarrez votre NUVIZ et votre téléphone.

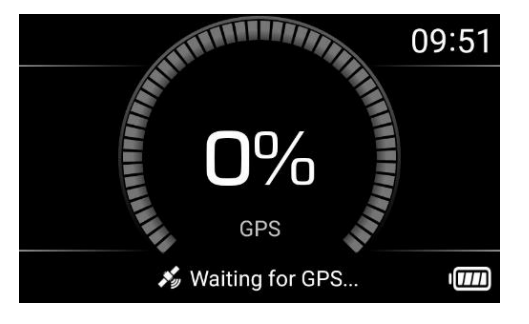

S'il n'y a pas d'icônes ou seulement l'icône smartphone sur l'affichage (voir la photo ci-dessus), mais que votre NUVIZ n'est pas connecté à votre téléphone (vous ne pouvez pas entendre du son depuis votre téléphone), cela peut aussi dire que votre NUVIZ est connecté à un autre téléphone à côté. Dans ce cas :

- Si possible, coupez la connexion Bluetooth de l'autre téléphone et essayez d'allumer la connexion du téléphone désiré vers votre NUVIZ.
- Ou éloignez-vous de l'autre téléphone, redémarrez votre NUVIZ et essayez de connecter votre téléphone désiré à votre NUVIZ depuis le menu Bluetooth de votre téléphone.

Si aucune de ces étapes ne fonctionne, redémarrez votre NUVIZ et votre téléphone et réessayez.

# Je remplace mon ancien NUVIZ par un nouveau, que dois-je faire des anciens couplages ?

Allez sur la vue de connexions de l'application NUVIZ, touchez l'icône NUVIZ et sélectionnez Unpair and pair again. Vous pouvez aussi supprimer les anciens couplages Bluetooth de votre téléphone/tablette, et ensuite faire un nouveau couplage.

### Puis-je coupler NUVIZ avec à la fois mon téléphone et ma tablette au même moment ?

Oui, vous pouvez, mais seulement un appareil à la fois peut être couplé avec votre NUVIZ.

### Je ne peux pas coupler mon NUVIZ et ma manette NUVIZ, que puis-je faire ?

Réinitialisez la manette NUVIZ en enlevant la pile, et remettez-la. Couplez-la ensuite avec votre NUVIZ en cliquant par exemple, sur la touche de défilement de la manette vers le haut et le bas

plusieurs fois. Cela va aider à garder la manette totalement active dans cette phase pour créer la connexion.

Si la connexion n'est pas établie automatiquement dans les 60 secondes, ouvrez l'application NUVIZ > touchez l'icône casque que pour ouvrir la vue des <u>Connections</u> touchez l'icône de manette NUVIZ, et suivez ensuite les instructions sur l'écran de téléphone.

#### Comment passer les appels de mes écouteurs NUVIZ à mon haut-parleur de téléphone ?

Si vous avez votre NUVIZ près de vous, éteignez-le, et vos appels seront redirigés vers le son de votre téléphone, mais sinon, vous devez touchez l'icône Bluetooth sur l'écran d'ordinateur dans la vue de Appels de l'application. Si vous coupez la connexion Bluetooth sur votre téléphone totalement pour diriger les appels vers votre téléphone alors que vos écouteurs sont connectés à votre NUVIZ, et ensuite que vous souhaitez diriger à nouveau les appels vers votre NUVIZ, vous devez active le Bluetooth sur votre téléphone et sélectionner votre NUVIZ depuis la liste des appareils dans les réglages.

# Puisque NUVIZ supporte les écouteurs Bluetooth je me demande si je peux utiliser un écouteur NUVIZ filaire standard pour communiquer avec mon passager si mon passager a des écouteurs Bluetooth ?

Oui, vous pouvez, si vous utilisez la version d'Octobre 2017 (ou plus récente) sur votre application NUVIZ ainsi que sur votre NUVIZ. Pour plus d'informations, consultez **"COMMUNIQUER AVEC VOTRE PASSAGER"** et **"METTRE A JOUR LE LOGICIEL"**.

# Puis-je utiliser mon NUVIZ pour avoir, par exemple, une conversation de groupe à 3 en conduisant si les autres parties ont autre chose que des appareils de communication NUVIZ en Bluetooth ?

Malheureusement non. NUVIZ ne prend pas encore en charge les connections Bluetooth à plusieurs parties. Mais si vous laissez vos écouteurs Bluetooth installés dans votre casque, vous pouvez continuer à l'utiliser avec votre NUVIZ et vos amis motards. Votre passager a aussi besoin d'écouteurs Bluetooth compatibles pour rester sur la même ligne.

# Si j'utilise NUVIZ et que mes amis motards utilisent des appareils de communication en Bluetooth (qui ne sont pas créés par NUVIZ), serai-je exclu de la conversation ?

Non, vous ne le serez pas. La solution est de laisser vos écouteurs Bluetooth actuellement installés dans votre casque et de le coupler avec votre NUVIZ : vous n'avez absolument pas besoin d'installer vos écouteurs NUVIZ. Vous entendrez les sons NUVIZ par vos anciens écouteurs et vous pourrez avoir une conversation de groupe avec vos amis motards comme avant.

# J'ai couplé mes écouteurs Bluetooth avec mon NUVIZ avec succès, mais cela ne semble pas fonctionner : Je n'entends rien. Comment cela se fait-il ?

Si vos écouteurs Bluetooth ont plus de deux ans, la raison peut être que les écouteurs Bluetooth n'ont pas le profil Bluetooth nécessaire. Plus les écouteurs seront récents, mieux ils fonctionneront.

#### Que faire si ma liste d'appels récents est vide ?

La raison à cela peut être que la synchronisation du journal d'appels peut prendre quelques minutes selon la taille du journal, plus vous avez de contacts, plus ce sera long à synchroniser.

Si la liste d'appels est toujours vide :

- Cherchez l'appareil NUVIZ depuis votre menu Bluetooth et vérifiez dans les Options que le partage de contacts est permis.
- Fermez et rouvrez la connexion Bluetooth entre votre téléphone et NUVIZ.

# Que faire si les noms de nouveaux contacts ne sont pas visibles dans la liste des contacts ?

Fermez et rouvrez la connexion Bluetooth entre votre téléphone et NUVIZ : une fois que la liste de contacts est synchronisée, les noms des nouveaux contacts devraient être visibles.

## **PHOTOS ET VIDEOS**

# Les photos que l'appareil photo prend sont déformées dans les angles. Comment est-ce que je peux régler cela ?

C'est un phénomène typique avec les appareils d'action. Si possible, utilisez un outil de retouche photo pour retoucher les photos.

#### Il semble que certaines photos que j'ai prises avec mon NUVIZ ne sont pas dans le bon ordre dans la galerie photo de mon téléphone. Comment cela se fait-il ?

Vos photos sont envoyées à votre téléphone par connexion Bluetooth et leur ordre peut changer pendant le transfert.

#### Où puis-je trouver et voir les vidéos que j'ai enregistrées avec mon NUVIZ ?

Vous pouvez trouver vos vidéos dans la carte mémoire NUVIZ : connectez votre NUVIZ à votre ordinateur avec le câble USB fourni. Dans la barre de recherche de votre ordinateur, sélectionnez votre carte mémoire. Une autre option est d'utiliser un lecteur de carte mémoire.

#### Où puis-je trouver les photos que j'ai prises avec mon NUVIZ ?

Une copie de chacune des photos est automatiquement transférée sur votre téléphone/tablette lorsque l'application NUVIZ est en route. Notez que si vous prenez des photos à taille originale, la copie transférée est réduite en taille. Pour accéder à vos photos en taille originale, connectez NUVIZ à votre ordinateur avec le câble USB fourni. Dans la barre de recherche de votre ordinateur, sélectionnez votre carte mémoire. Une autre option est d'utiliser un lecteur de carte mémoire.

# AUDIO ET MUSIQUE

# Pourquoi est-ce qu'il me semble qu'écouter de la musique avec mes écouteurs Bluetooth ralentit les autres fonctions ?

Du fait des limites de la technologie Bluetooth®, utiliser des écouteurs Bluetooth pour écouter de la musique ralentira vos autres connexions Bluetooth. Par exemple, le transfert automatique des photos de votre NUVIZ vers votre galerie de téléphone sera beaucoup plus lent.

#### Pourquoi est-ce que la qualité d'image change lorsque j'enregistre une vidéo ?

Utilisez-vous des écouteurs Bluetooth ? Du fait des limites à la technologie Bluetooth, si vous écoutez de la musique avec vos écouteurs Bluetooth en enregistrant une vidéo, la qualité du son de la musique va se détériorer.

# **11** INSTRUCTIONS DE SECURITE ET DE PRODUIT

ATTENTION. Pour votre sécurité, veuillez lire l'intégralité du présent guide juridique, le guide d'utilisation et les modalités de service AVANT de faire fonctionner les produits NUVIZ. Veuillez lire toutes les instructions, tous les avertissements et toutes les consignes de sécurité. Il est important que vous suiviez les instructions et respectiez les avertissements pour éviter les blessures ou autres et éviter les dommages pour vos produits. « NUVIZ » fait référence au dispositif d'affichage tête haute NUVIZ. « Les produits NUVIZ » désignent collectivement NUVIZ, sa batterie, son contrôleur, le casque audio, le logiciel d'installation et les articles fournis avec le produit. « Les accessoires » désignent les accessoires agréés NUVIZ utilisés avec le produit.

Les informations présentées dans ce document peuvent être modifiées. NUVIZ se réserve le droit de modifier ou d'améliorer ses produits et d'effectuer divers changements dans la documentation sans préavis. Veuillez vous référer au guide de l'utilisateur et à <u>www.rideNUVIZ.com/support</u> pour des informations importantes supplémentaires sur l'usage et l'utilisation des produits NUVIZ, accessoires et tous les autres services offerts par NUVIZ. Le site internet NUVIZ (<u>www.rideNUVIZ.com</u>) peut contenir des mises à jour et des informations supplémentaires concernant l'usage et l'opération des produits et accessoires NUVIZ. Les mises à jour et informations supplémentaires concernant l'usage et l'opération des produits et accessoires NUVIZ. Les mises à jour et informations supplémentaires concernant l'utilisation et le fonctionnement des produits NUVIZ et accessoires doivent également être disponibles sur l'application mobile NUVIZ.

### **RÉSOLUTION DES CONFLITS – CONSOMMATEURS AMÉRICAINS**

Toute réclamation ou tout différend découlant de ou en rapport avec l'utilisation de l'un des produits NUVIZ, des accessoires ou services (y compris toute réclamation engageant NUVIZ ou ses filiales, succursales, employés, entrepreneurs, responsables, directeurs, opérateurs de télécommunications et fournisseurs de contenu) devrait être réglé en votre qualité de particulier, et non comme plaignant ou membre d'un groupe en cas de prétendu recours collectif ou procédure représentative, dans le cadre d'un arbitrage mené par l'Association américaine d'arbitrage conformément aux règles d'arbitrage commercial du comté de San Diego (Californie) et la sentence relative à la décision rendue par le ou les arbitres peut être exécutée dans tout tribunal compétent en la matière. Vous acceptez la compétence des tribunaux étatiques et fédéraux établis en Californie pour obtenir l'exequatur de la sentence arbitrale.

### **RÈGLEMENT DES LITIGES : CLIENTS EUROPÉENS ET AUTRES (HORS ÉTATS-UNIS)**

Le tribunal de première instance d'Helsinki (Finlande) jouit d'une compétence non-exclusive pour régler toute réclamation ou tout différend découlant de ou en rapport avec l'utilisation de l'un des produits NUVIZ, des accessoires ou services (y compris toute réclamation engageant NUVIZ ou ses filiales, succursales, employés, entrepreneurs, responsables, directeurs, opérateurs de télécommunications et fournisseurs de contenu). Tous ces litiges devraient être réglés par le tribunal de première instance d'Helsinki (Finlande).

### SÉCURITÉ DES PRODUITS ET AVERTISSEMENTS Respect des lois et règlements

Respectez toutes les lois locales en vigueur lors de l'utilisation des produits NUVIZ, accessoires et services, y compris toutes les lois sur la confidentialité qui peuvent restreindre le droit d'effectuer des enregistrements dans certaines zones. La législation locale peut également interdire le port d'un casque audio en moto.

### À partir de 18 ans

NUVIZ n'est destiné qu'aux conducteurs munis d'un permis de conduire valide pour le véhicule correspondant (par exemple, moto, voiture, motoneige ou véhicule tout-terrain) et qui ont atteint la majorité civile dans leur état, province ou pays de résidence. Par exemple, en France, la majorité s'obtient à 18 ans. Les passagers utilisant NUVIZ n'ont pas besoin d'avoir de permis, mais doivent avoir atteint la majorité civile dans leur état, province ou pays de résidence ne pourra manipuler NUVIZ.

### **Drogues et alcool**

N'utilisez aucun produit NUVIZ sous l'effet de l'alcool ou de la drogue, y compris les médicaments sous ordonnance.

### Consignes de sécurité

Faites preuve de prudence lors de l'utilisation des produits NUVIZ. Soyez conscient de ce qui se passe aux alentours pour éviter tout dommage corporel, que ce soit sur votre personne ou toute autre personne.

Choisissez un casque qui satisfait aux normes de sécurité en vigueur. Soyez vigilant lors de la sélection du bon casque pour votre sport ou votre activité spécifique et assurez-vous qu'il vous aille parfaitement (bonne taille, etc.).

Inspectez votre casque afin de vous assurer qu'il est en bon état et suivez les instructions du fabricant du casque, dont celles sur un emploi sûr du casque. N'utilisez jamais un casque ayant subi un impact majeur. Remplacez immédiatement tout casque ayant subi un impact majeur. Aucun casque ne peut offrir une protection absolue en cas d'accident.

N'effectuez aucune modification sur votre casque. Il est extrêmement dangereux d'effectuer des trous ou de couper la coque et/ou le revêtement antichoc. Toute modification peut altérer sérieusement les fonctions de protection du casque.

Vous devez toujours bien fixer NUVIZ à votre casque en suivant les instructions de façon à ne pas gêner, obstruer la vue du conducteur sur la route.

Attachez le contrôleur de NUVIZ de façon à ne pas interférer avec les postes de commande du véhicule, mais que l'on puisse y accéder et l'utiliser facilement.

NUVIZ est conçu pour être installé sur la mentonnière des casques intégraux ou des casques à visière/modulables. Ne conduisez pas avec une mentonnière relevée. Fermez correctement la mentonnière relevable et vérifiez qu'elle soit bien bloquée avant de prendre la route. Il est interdit de conduire avec une mentonnière relevée. Ne conduisez jamais avec une visière relevée. Conduire sans visière ou avec une visière relevée peut entraîner diverses lésions au niveau des yeux et du visage.

Pour votre sécurité et celle des autres, vous devez toujours donner priorité à la sécurité lors de la conduite. Lors de la conduite, ne vous laissez pas distraire par vos produits NUVIZ ou accessoires et faites particulièrement attention à toutes les conditions de conduite. Lors de la conduite, minimisez le temps passé à regarder l'écran NUVIZ ou à utiliser NUVIZ. Ne saisissez pas la destination lors de la conduite. N'effectuez pas les réglages ou n'accédez pas aux fonctions du dispositif demandant une utilisation prolongée des commandes du dispositif pendant la conduite. Avant d'effectuer de telles opérations, mieux vaut se garer prudemment et à un endroit approprié. Lors de l'utilisation de NUVIZ pour la navigation, comparez avec soin les informations s'affichant sur l'écran de NUVIZ avec d'autres sources d'information comme les panneaux de signalisation, les éventuels changements sur les routes, l'état des routes, les embouteillages, les conditions climatiques et d'autres facteurs pouvant avoir un impact sur votre sécurité lors de la conduite. Cherchez toujours à résoudre toute divergence avant de poursuivre la navigation. Donnez priorité aux panneaux de signalisation affichés et à l'état des routes.

NUVIZ est conçu pour fournir de l'aide et suggérer des itinéraires, mais il ne se substitue pas à la vigilance et au bon sens du conducteur. Ne suivez jamais les itinéraires suggérés s'ils recommandent une manœuvre peu sûre ou illégale ou s'ils peuvent entraîner une situation dangereuse.

Évitez des volumes élevés. L'utilisation du casque audio avec un volume élevé ou excessif peut être nocif pour l'ouïe et entraîner des dommages de l'ouïe et une perte auditive. Des niveaux élevés peuvent également vous empêcher d'entendre les bruits de la circulation, vous en distraire et provoquer de la sorte un accident. Veillez à toujours pouvoir entendre les sons ambiants.

#### Maintenance

Veillez à ce que NUVIZ soit propre. Ne nettoyez pas les produits NUVIZ avec des solvants, des produits chimiques toxiques ou des détergents agressifs étant donné qu'ils peuvent endommager vos produits NUVIZ et annuler la garantie.

N'entreposez NUVIZ que sur des surfaces planes. Ne faites pas tomber les produits NUVIZ, ne leur faites pas subir de chocs. Ne nettoyez jamais NUVIZ si vous conduisez une moto ou un véhicule. Veuillez toujours attendre d'être stationné en toute sécurité.

N'entreposez pas NUVIZ à proximité de champs magnétiques. NUVIZ pourrait ne pas fonctionner correctement ou la batterie pourrait se décharger en raison de l'exposition aux champs magnétiques.

En cas de périodes d'entreposage prolongées, la batterie doit se trouver entre 15 °C (59 °F) et 25 °C (77 °F). Les produits NUVIZ peuvent être utilisés dans des endroits où la température ambiante se situe entre 0 °C (32 °F) et 35 °C (95 °F). L'utilisation ou l'entreposage de produits NUVIZ en dehors des plages de température recommandées peuvent endommager les produits, réduire la capacité de la batterie ou sa durée de vie. Les produits NUVIZ avec batterie se situant hors de la plage de température optimale (qu'elle soit trop chaude ou trop froide) peuvent ne pas fonctionner de manière provisoire.

N'entreposez pas les produits NUVIZ dans des zones très chaudes telles que l'intérieur d'une voiture en plein été. Cela peut endommager le dispositif ou faire exploser la batterie.

N'entreposez pas les produits NUVIZ avec des objets métalliques tels que des pièces de

monnaie, des clés, des colliers. Si la batterie entre en contact avec le métal, cela peut entraîner un incendie, votre batterie ou NUVIZ peuvent s'en trouver rayés et peuvent ne pas fonctionner correctement.

Les performances de la batterie diminueront au fil du temps. Si vous n'utilisez pas votre chargeur ou que la batterie est entièrement chargée, veuillez le débrancher. Le fait de laisser une batterie entièrement chargée dans un chargeur peut endommager la batterie au fil du temps.

La batterie peut ne pas fonctionner correctement si elle n'est pas utilisée pendant une période prolongée. Au fil du temps, une batterie non utilisée va se décharger et devra être rechargée avant emploi. Si non utilisé, débranchez le chargeur des sources d'alimentation. Suivez toutes les instructions du guide d'utilisation afin de garantir la durée de vie la plus longue de votre NUVIZ et de votre batterie.

Des endommagements ou des performances médiocres dus au non-respect des avertissements et instructions annulent la garantie. NUVIZ peut s'user au fil du temps. Certaines pièces et réparations sont couvertes par la garantie pendant la période de validité, mais tout dommage ou détérioration causés par l'utilisation d'accessoires NON HOMOLOGUES ou dus à un mauvais usage de son propriétaire ne sont pas couverts pas la garantie.

### AVERTISSEMENT : POUR RÉDUIRE LE RISQUE D'EXPLOSION, UTILISEZ UNIQUEMENT LES BATTERIES RECOMMANDÉES PAR LE CONSTRUCTEUR.

Ne remplacez jamais une batterie rechargeable par une batterie non rechargeable. L'emploi d'une autre batterie peut présenter un risque d'incendie, d'explosion ou tout autre danger et rendra la garantie applicable nulle et non avenue. Pour acquérir une batterie de rechange, veuillez visiter <u>www.rideNUVIZ.com</u>. Si vous pensez que la batterie ou le chargeur est endommagé, arrêtez immédiatement d'utiliser la batterie. N'utilisez jamais une batterie ou un chargeur endommagés.

Jetez la batterie usagée selon les instructions données. NE jetez PAS la batterie au feu dans la mesure où elle pourrait exploser. Veuillez respecter toutes les réglementations et recommandations locales concernant la mise au rebut de la batterie. Ne jetez pas la batterie aux ordures ménagères. Veuillez séparer la batterie d'autres types de déchets et recyclez-la de façon responsable de façon à promouvoir une réutilisation durable des ressources matérielles.

AVERTISSEMENT : Ce produit peut vous exposer à des produits chimiques qui sont reconnus, en Californie, comme étant cancérogènes, comme cause de malformations congénitales et d'autres troubles de l'appareil reproducteur. Pour plus d'informations, allez sur <u>www.P65Warnings.ca.gov</u>.

AVERTISSEMENT : En chargeant NUVIZ ou en remplaçant les batteries, ne tenez pas la batterie, la prise ou le chargeur avec des mains mouillées. Ne pas respecter cette précaution pourrait résulter en un choc électrique.

AVERTISSEMENT : Les composants de la batterie contiennent des substances toxiques. Ne pas couper, démonter, écraser, plier, percer ou endommager de quelque manière la batterie. Si une batterie fuit, ne tenez pas la batterie et évitez tout contact du liquide avec la peau ou les yeux. Si cela se produit, rincez immédiatement les zones avec de l'eau et faites appel à un médecin. Ne pas modifier, essayer d'insérer un corps étranger dans la batterie ou l'immerger ou l'exposer à de l'eau ou des liquides. La batterie peut exploser si elle est endommagée.

À laisser hors de la portée des enfants.

Laissez les enfants et animaux domestiques à l'écart de la batterie.

N'emmenez PAS les batteries en avion, que ce soit en soute ou en cabine.

Ne chargez pas la batterie pendant un orage.

Entreposez et utilisez toujours le dispositif en fixant toutes les protections. Coupez le dispositif et débranchez le chargeur avant de retirer le chargeur ou la batterie.

N'utilisez pas d'objet pointu pour retirer la batterie. Ne démontez pas ou ne modifiez pas le dispositif car cela peut l'endommager et rendra la garantie nulle et non avenue. Afin de débrancher un chargeur ou un accessoire, maintenez fermement la fiche et tirez dessus, ne tirez pas sur le cordon.

### Modifications

N'essayez pas de modifier ou de réparer des produits NUVIZ ou de remplacer l'un des composants. Cela peut entraîner un dysfonctionnement et invalidera toute garantie.

Autorisez uniquement le personnel qualifié à réparer vos produits NUVIZ. Si vous autorisez un personnel non qualifié à réparer vos produits NUVIZ, vos produits pourront s'en trouver endommagés et la garantie du fabricant sera annulée.

### GARANTIE LIMITÉE DE 1 AN

NUVIZ, Inc. garantit que, pendant un (1) an à compter de la date d'achat, NUVIZ sera exempt de tout défaut matériel et de fabrication dans des conditions d'utilisation normales. En cas de défaut, veuillez contacter le service clientèle de NUVIZ (<u>www.rideNUVIZ.com/support</u>) pour demander de l'aide. Dans le cadre de cette garantie, NUVIZ Inc. a la seule obligation de réparer ou remplacer, à sa discrétion, NUVIZ. Cette garantie ne s'applique pas aux produits endommagés en raison d'une mauvaise utilisation, d'un accident ou d'une usure normale. Cette garantie ne s'applique pas aux produits endommagés par le non-respect du consommateur à suivre les instructions du produit ou l'utilisation par le consommateur avec un équipement associé ou complémentaire ou logiciel non fourni par NUVIZ ou NUVIZ Inc. Les dommages résultant de l'utilisation de batteries, de câbles d'alimentation ou tous autres accessoires ou appareils de chargement/rechargement n'étant pas NUVIZ ne sont également pas couverts par cette garantie.

TOUTES LES GARANTIES TACITES DE COMMERCIALISATION OU DE CONFORMITÉ À UN USAGE PARTICULIIER SONT LIMITÉES À LA DURÉE DE CETTE GARANTIE. NUVIZ, INC. SE DÉCHARGE DE TOUTE AUTRE GARANTIE OU CONDITION EXPRESSE OU TACITE. **SOUS RÉSERVE QUE LA LOI LE PERMETTE**, EN AUCUN CAS NUVIZ, INC., NOS DIRECTEURS, RESPONSABLES, EMPLOYÉS, FILIALES, AFFILIÉS, AGENTS, CONTRACTANTS, STAGIAIRES, FOURNISSEURS, FOURNISSEURS DE SERVICES OU CONCÉDANTS, SONT RESPONSABLES POUR TOUTE PERTE DE DONNÉES, REVENU OU PROFIT, COÛTS DE REMPLACEMENT OU POUR TOUT AUTRE DOMMAGE SPÉCIAL, INDIRECT, CONSÉCUTIF, ACCIDENTEL OU PUNITIF, NÉANMOINS CAUSÉ, PROVENANT DE OU RELIÉ A L'USAGE OU L'INCAPACITÉ A UTILISER LE PRODUIT MÊME SI NUVIZ INC. A ÉTÉ INFORMÉ DE L'ÉVENTUALITÉ DE TELS DOMMAGES. EN AUCUN CAS LA RESPONSABILITÉ DE NUVIZ, INC. NE SAURAIT DÉPASSER LE MONTANT QUE VOUS AVEZ VERSÉ POUR TROIS MOIS DE SERVICES NUVIZ OU NUVIZ (MONTANT LE PLUS FAIBLE).

Cette garantie limitée s'applique uniquement à l'acheteur original de NUVIZ et ne peut être cédée ou transmise à tout autre acheteur. La garantie entre en vigueur à compter de la date d'achat et prend fin une fois le délai de garantie expiré. Toutefois, en sus des exclusions susmentionnées, la garantie cessera avant terme si NUVIZ est vendue à une tierce partie, que les marquages du produit ont été modifiés ou supprimés ou que NUVIZ a été réparé, démonté ou modifié par une personne non autorisée.

**Consommateurs de l'Union Européenne :** Pour une période de deux (2) ans à compter de la date d'achat de NUVIZ, NUVIZ, Inc. fournit gratuitement au client final une garantie constructeur limitée. Cela ne limite en rien les droits que vous pourriez avoir à titre de consommateur en vertu du droit des consommateurs. Cela vous octroie au contraire des droits supplémentaires. Cette garantie est régie par les conditions générales suivantes. NUVIZ Inc. garantit que pendant une période de deux (2) ans à partir de la date d'achat, NUVIZ n'est pas responsable des défauts des matériaux et de fabrication sous un usage normal et pourvu qu'ils aient été utilisés en accord avec les instructions du guide de l'utilisateur NUVIZ se trouvant sur <u>www.rideNUVIZ.com/support</u>. Dans l'hypothèse d'un défaut, veuillez contacter le service client de NUVIZ sur <u>www.rideNUVIZ.com/support</u> pour une assistance, muni de votre titre d'achat original. Dans le cadre de cette garantie, NUVIZ Inc. a pour seule obligation de réparer ou remplacer, à sa discrétion, le produit défectueux. Cette garantie ne s'applique pas aux produits endommagés en raison d'une mauvaise utilisation, d'un accident ou d'une usure normale. Cette garantie ne s'applique pas non plus aux produits endommagés en raison de réparations non réalisées par NUVIZ, Inc. ou un distributeur NUVIZ agréé.

### PROCÉDURE DE REMPLACEMENT SOUS GARANTIE

NUVIZ, INC. prévoit uniquement le service de garantie par le biais des canaux de vente où l'achat s'est effectué. Plus d'informations sur la procédure de garantie sont disponibles sur le site internet NUVIZ <u>www.rideNUVIZ.com</u>.

En cas de doute, veuillez contacter le service client de NUVIZ sur <u>www.rideNUVIZ.com/support</u> et cliquer sur SUPPORT.

Le service limité de garantie peut être obtenu en faisant parvenir NUVIZ à NUVIZ, Inc. ou au distributeur auprès duquel il a été acheté. Un justificatif d'achat ou un ticket daté est nécessaire. Lors du transport du dispositif pour le faire réparer, le client accepte de faire assurer NUVIZ ou d'assumer le risque de perte ou d'endommagement causé pendant le transport, de prépayer à NUVIZ les frais de port et d'utiliser la caisse d'expédition originale ou similaire.

### RENONCIATION

Lors de l'utilisation de NUVIZ, vous renoncez à certains droits légaux tels que détaillés dans les conditions de service et présentés dans le présent document. Veuillez lire ce guide juridique et les conditions de service avec soin avant d'utiliser les produits et services NUVIZ. L'utilisation des produits et services NUVIZ signifie que vous vous conformez à toutes les dispositions dudit guide juridique et aux termes de service NUVIZ. Si vous n'êtes pas d'accord avec toutes les

dispositions de ce guide juridique et des termes de service et n'y consentez pas, veuillez retourner NUVIZ pour en obtenir le remboursement conformément aux instructions susmentionnées.

### MARQUES ET ARTICLES D'UNE TIERCE PARTIE

Bluetooth® est une marque déposée de Bluetooth SIG, Inc. à l'échelle mondiale.

Android® est une marque déposée de Google Inc.

iPhone® et iPad® sont des marques d'Apple Inc., déposée aux États-Unis et dans d'autres pays.

Le système de positionnement mondial (GPS) et le système global de navigation par satellites (GLONASS) sont des systèmes de positionnement par satellites qui fournissent des informations sur la localisation et sur l'heure dans le monde entier. Le GPS est exploité et géré par le gouvernement des États-Unis d'Amérique, qui est le seul responsable de sa disponibilité et précision. Le GLONASS est exploité et géré par le gouvernement russe, qui est le seul responsable de sa disponibilité et précision du GPS ou du GLONASS ou toute modification des conditions environnementales peuvent avoir un impact sur le fonctionnement de ce dispositif.

NUVIZ Inc. ses directeurs, responsables, employés, filiales, affiliés, agents, contractants, stagiaires, fournisseurs, fournisseurs de service et concédants rejettent toute responsabilité quant à la disponibilité et l'exactitude du GPS ou GLONASS.

Maps © 1987 - 2017 HERE. Tous droits réservés.

NUVIZ et Connecting Riders sont des marques et marques déposées de NUVIZ, Inc. aux États-Unis et à l'échelle internationale. Tous les autres copyrights, marques et marques déposées sont la propriété de leurs détenteurs respectifs.

### INFORMATION RÈGLEMENTAIRE

Ce produit est conforme à la norme RoHS.

Pour voir une liste complète et à jour des certifications par pays, veuillez visiter <u>www.rideNUVIZ.com/support</u>.

### Notice de l'Union Européenne

# CE

NUVIZ, Inc. déclare par la présente que l'équipement radio de type NUVIZ est conforme à la directive européenne 2014/53/UE.

Le texte complet de la déclaration de conformité européenne est disponible à l'adresse internet suivante : <u>www.rideNUVIZ.com/support</u>.

### Federal Communications Commission (FCC, Commission fédérale des communications)

Déclaration 15.105(b)

Cet équipement a été testé et déclaré conforme aux limites pour appareils numériques de classe B, conformément à la partie 15 des règlements de la FCC. Ces limites visent à garantir une protection suffisante face aux interférences nuisibles dans une installation résidentielle.

Cet appareil génère, utilise et émet de l'énergie radioélectrique et, s'il n'est pas installé et utilisé conformément aux instructions, il peut provoquer des interférences nuisibles sur les communications radio. Il n'est toutefois pas garanti que les interférences ne vont pas se produire sur une installation spécifique. Si cet appareil génère des interférences nuisibles sur la réception de la radio ou de la télévision qui peuvent être déterminées en allumant et en éteignant l'appareil, il est recommandé à l'utilisateur d'essayer de corriger les interférences en suivant une ou plusieurs des mesures suivantes :

- Réorienter ou relocaliser l'antenne réceptrice.

- Augmenter la distance de séparation entre l'équipement et le récepteur.

- Connecter l'équipement dans une sortie sur un circuit différent de ce que le récepteur est connecté.

- Consulter le vendeur ou un technicien expérimenté pour de l'aide.

15,19

Cet appareil est conforme à la partie 15 des règlements de la FCC. L'exploitation est autorisée aux deux conditions suivantes :

1) cet appareil ne doit pas provoquer d'interférences nuisibles et

2) l'utilisateur de l'appareil doit accepter tout brouillage radioélectrique reçu, même si le brouillage est susceptible d'en compromettre le fonctionnement.

15.21

Vous êtes informé que tout changement ou toute modification non expressément autorisé par la partie responsable pourrait annuler l'autorisation accordée à l'utilisateur de faire fonctionner l'équipement.

### DAS

Cet appareil a été testé et respecte les limites d'exposition aux radiofréquences (RF) établies.

Le débit d'absorption spécifique (DAS) fait référence au débit auquel le corps absorbe l'énergie radiofréquence. Les limites du DAS dépendent de si l'appareil est fixé à la tête ou au poignet. La limite du DAS est de 1,6 watt par kilogramme en moyenne sur un tissu d'1 gramme sur la tête et de 4 watts par kilogramme en moyenne sur un tissu de 10 grammes au niveau de la main dans les pays qui respectent la limite de la FCC des États-Unis. La limite du DAS est de 2 watts par kilogramme en moyenne sur la tête et de 4 watts par kilogramme sur un tissu de 10 grammes sur la tête et de 2 watts par kilogramme en moyenne sur un tissu de 10 grammes sur la tête et de 4 watts par kilogramme en moyenne sur un tissu de 10 grammes sur la tête et de 4 watts par kilogramme en moyenne sur un tissu de 10 grammes sur la tête et de 4 watts par kilogramme en moyenne sur un tissu de 10 grammes sur la tête et de 4 watts par kilogramme en moyenne sur un tissu de 10 grammes sur la tête et de 4 watts par kilogramme en moyenne sur un tissu de 10 grammes sur la tête et de 4 watts par kilogramme en moyenne sur un tissu de 10 grammes sur la tête et de 4 watts par kilogramme en moyenne sur un tissu de 10 grammes au niveau de la main dans les pays qui respectent la limite du Conseil de l'Union européenne.

Lors du test, les radios de cet appareil sont configurées sur leur niveau de transmission le plus élevé et sont positionnées à des endroits qui simulent un emploi sur la tête, avec une distance

de 4 mm, et sur la main, sans espacement. Si vous installez cet appareil sur votre casque, choisissez le casque avec une distance d'au moins 4 mm entre l'appareil et votre tête afin de garantir que les niveaux d'exposition restent aux niveaux testés ou soient inférieurs.

### FCC/IC

| Classe<br>d'équipement | Bande de fréquence | Résumé du plus haut SAR   |                                |
|------------------------|--------------------|---------------------------|--------------------------------|
|                        |                    | Tête (séparation 0<br>mm) | Extrémité<br>(séparation 0 mm) |
|                        |                    | 1g DAS (W/kg)             | 10 g DAS (W/kg)                |
| DTS                    | 2,4 GHz WLAN       | 0,44                      | 0,06                           |
| DSS                    | Bluetooth          | 0,06                      | 0,02                           |

CE

| Bande de fréquence |              | Résumé du plus haut SAR |                                |
|--------------------|--------------|-------------------------|--------------------------------|
|                    |              | Tête (séparation 0 mm)  | Extrémité<br>(séparation 0 mm) |
|                    |              | 10 g DAS (W/kg)         |                                |
| WLAN               | 2,4 GHz WLAN | 0,211                   | 0,084                          |

### Déclaration d'Industrie Canada

Ce dispositif satisfait aux normes d'exemption de licence RSS d'Industrie Canada. L'exploitation est autorisée aux deux conditions suivantes : (1) l'appareil ne doit pas produire de brouillage, et (2) l'utilisateur de l'appareil doit accepter tout brouillage radioélectrique subi, même si le brouillage est susceptible d'en compromettre le fonctionnement.

Le présent appareil est conforme aux CNR d'Industrie Canada applicables aux appareils radio exempts de licence. L'exploitation est autorisée aux deux conditions suivantes : (1) l'appareil ne doit pas produire de brouillage, et (2) l'utilisateur de l'appareil doit accepter tout brouillage radioélectrique subi, même si le brouillage est susceptible d'en compromettre le fonctionnement.

Cet appareil numérique de la classe B est conforme à la norme NMB-003 du Canada. Cet appareil numérique de la classe B est conforme à la norme NMB-003 du Canada.